# Ubuntu Linux 20.04 研習

2022.08.18 by 劉勇炫教師 v1.0

# 目錄

| 一、網路概論                                       | 4  |
|----------------------------------------------|----|
| (一).什麼是 TCP/IP                               | 4  |
| 1. IP 位址- Internet Protocal Address          | 4  |
| 2. TCP- Transmission Control Protocol 傳送控制協定 | 4  |
| (二).OSI 七層次架構與 TCP/IP 四層次架構                  | 4  |
| (三). 兩點間資料(封包)傳送過程簡述                         | 5  |
| Step1建立路徑                                    | 6  |
| Step 2 建立 Socket Pair                        | 7  |
| (四). 網路遮罩 NetMask以 IPv4 為例                   | 7  |
| 1. AND 運算                                    | 7  |
| 2. 以實例說明                                     | 7  |
| 3. 網路分段原則以 IPv4 為例                           | 8  |
| 4. 如何判定遮罩以 IPv4 為例                           | 8  |
| (五). 網路樹狀接線                                  | 9  |
| 二、啥是 Ubuntu Linux                            |    |
| (—). Linux                                   |    |
| (二). Ubuntu Linux                            | 11 |
| 三、VirtualBox 下安裝 Ubuntu 20.04 Desktop        |    |
| (一). 下載點                                     |    |
| (二). 在 Virtualbox 新增 Ubuntu 機器環境             |    |
| (三). 開始安裝 Ubuntu Desktop                     |    |
| (四). Ubuntu Desktop 安裝調校                     | 24 |
| 1. 變更螢幕解析度                                   | 24 |
| 2. 補完中文語系套件                                  | 25 |
| 3. 安裝常用工具                                    | 27 |
| (五). 設 IP 位址                                 | 28 |
| 1. 把虛擬機網路設成「橋接式」                             | 28 |

| 2. 使用圖形介面設定固定 IP 位址          | 28 |
|------------------------------|----|
| 四、Ubuntu Linux 管理            |    |
| (一). Linux 指令                |    |
| 1. 概念                        |    |
| 2. 管理者取得 root 權限指令           |    |
| 3. 其他注意事項                    |    |
| A. 善用 TAB 鍵                  | 30 |
| B. MS Windows & Linux 指令習慣差異 | 31 |
| (二). 系統基本指令                  | 31 |
| 1. 開關機                       | 31 |
| 2. 查詢系統資訊                    | 31 |
| 3. 記憶體暨執行中程式                 | 31 |
| 4. 帳號管理                      | 32 |
| (三). 磁碟管理                    | 32 |
| 1. 磁碟管理相關指令                  | 32 |
| 2. 各種磁區簡介                    | 32 |
| (四). 檔案/資料夾管理                | 32 |
| 1. 資料夾位置、目錄與路徑(PATH)的意義      | 32 |
| A. 相對路徑                      | 33 |
| B. 絕對路徑                      | 33 |
| C.家目錄                        |    |
| 2. 檔案、資料夾權限                  | 33 |
| 3. 檔案搜尋                      | 34 |
| 4. 檔案資料夾操作                   |    |
| 5. 純文字檔(記錄檔,設定檔等)操作          | 35 |
| 6. 檔案壓縮工具                    |    |
| (五). 網路設定                    | 36 |
| 1. 網卡操作                      | 36 |
| 2. 網路封包狀態                    | 36 |
| 3. 通訊埠                       |    |
| A. 開埠狀態                      | 37 |
| B. 主機掃描                      | 37 |

| (六). 套件管理                                 |    |
|-------------------------------------------|----|
| (七). 網路服務管理                               |    |
| (一). 伺服器啟閉管理 systemd                      |    |
| (二). DNS 查詢                               |    |
| 1. DIG 指令                                 |    |
| 2. 其他指令                                   |    |
| (三). WWW+MySQL                            |    |
| 1. WWW                                    |    |
| 2. MariaDB                                |    |
| (八). 純文字編輯工具介紹-用於設定檔修改                    | 40 |
| 1. Vim 編輯器                                | 40 |
| A. Vim 「命令列」模式與「文字編輯」模式                   | 40 |
| B. 以 /home/yh 家目錄底下的 .vimrc 編輯為例          | 40 |
| C. Vim 命令列表                               | 42 |
| 2. Nano 文字編輯器                             | 42 |
| (九). 工作排程管理                               | 44 |
| 1. 系統工作排程                                 | 44 |
| 2. root 身份之工作排程                           | 44 |
| A. 用 sudo 第一次進入 crontab -e 編輯時,需選擇文字編輯器   | 44 |
| B. 移至最後一行輸入本次想新增的工作排程                     | 45 |
| C.下指令「 sudo crontab -l 」檢查 root 的工作排程     | 45 |
| 五、伺服器                                     | 46 |
| (—). aaPanel                              | 46 |
| 1.安裝                                      | 46 |
| 2. 網頁根目錄 www/wwwroot/yh.nnkieh.tn.edu.tw/ | 49 |
| (). WebDAV                                | 50 |
| 1. 伺服器安裝文件                                | 50 |
| 2. Windows 檔案總管如何加上 WebDAV 資料夾            | 50 |

# 一、網路概論

### (一). 什麼是 TCP/IP

為使資料可以在全世界上有連上 internet 的電腦間流通,國際組織必須先訂定一些「規則」,要求 所有寫軟體的,開發網路設備的廠商或人們遵循,這樣才能互通有無。例如:當世界大多數國家的道 路寬度大致一樣,也有著相同的紅錄燈系統時,那麼車廠就可造出全球通用的車子,人們到世界各地 旅遊直接租了車就可上手。這樣的一套網路規則在 internet 的世界稱之為「通訊協定」。而 TCP/IP 是 目前最基礎的兩個協定,在整個網路產業軟硬體會用到通訊協定當然遠遠不止於此,但那就不在本書 的討論範疇了。

#### 1. IP 位址- Internet Protocal Address

我們知道郵差送信,一定要依地址才可以。那麼在全球巨大的網路系統內,電腦與電腦間要溝通, 第一件事就是要有「電腦地址」,而這個電腦地址就是 IP Address。而 IP 位址是對組織法人或自然人 發放的,意即,它要不固定在某個地點(如學校、公司或家裡),要不就是由某家電信業者配發給某 人的手持式設備,而這設備是可被定位出來的。簡言之, IP 位址就如同家裡的地址一樣,是有「真實 地點」的。

#### 2. TCP- Transmission Control Protocol 傳送控制協定

另外,當郵局送信或包裹時,必須要確保物品的完整性,不然我們是可以拒收的。在電腦網路,負 責物品(封包)完整性的控制工作,就是由傳送控制協定(TCP: Transmission Control Protocol) 來處理。例如:一個檔案在傳送過程中,因為檔案太大而被切成數個封包傳送出去,若在過程中某個 封包遺失了,對方的網卡就會透過TCP協定回應「遺失」,促使本地端重送該封包。

### (二).OSI 七層次架構與 TCP/IP 四層次架構

全球網路的相連,是由很多各種不同的網路設備串連而成的;較普遍如家家戶戶以 Cat.5e 網路線串 連起的電腦與中華電信小烏龜;複雜的話,比如偏遠山區的微波基地台或國與國之間的海底電纜等。 這些設備無論是訊息傳遞方式、機電設施、線材型態皆有極大的差異,可是全球所有在 Internet 上的 每個點彼此之間的溝通卻可暢通無阻。這是因為所有網路設備,都是遵循相同的溝通語言(通訊協 定)與標準化的接頭或無線通訊規範,否則你講你的,他講他的,誰也上不了網。基於這個構想,國 際標準組織(ISO)就制定一組開放系統互連(OSI)參考模型。TCP/IP 網路架構也是基於這個理念所發 展而成,而且,它在美國強力的推廣之下,已然取得全球的認可,成為全球互連的主要標準,下面 「表1-1」顯示出 OSI 參考模型與 TCP/IP 間的關係。

對於網管 / 使用者而言·對這些通訊協定其實只要具備基本觀念就好·因為其理念的具體實作是網路設備商的事情。比如:集線器一定得符合 OSI Layer1 - Layer2 規定·無線 AP 路由器則至少要符合 Layer1 - Layer4 的規定·不然若造成電腦無法成功連線·這些網路商品也賣不出去。

| OSI七層                         |                   | TCP/IP                                                   | 簡要說明                                                                                                    |  |  |
|-------------------------------|-------------------|----------------------------------------------------------|----------------------------------------------------------------------------------------------------|--|--|
| Layer 7<br>Layer 6<br>Layer 5 | 應用層<br>表達層<br>對談層 | 應用層<br>Application Layer                                 | <ul> <li>→ 功能:應用程式,如 Chrome, Firefox等。</li> <li>→ 相關設備:個人電腦、網路電話、入侵防禦系統<br/>(IPS)、網頁程式防火牆(Web Application<br/>Firewall; WAF)等。</li> </ul>                                                  |  |  |
| Layer 4                       | 傳送層               | 點對點傳送層<br>Host-to-Host Transport<br>Layer<br>(TCP / UDP) | <ul> <li>→ 功能:控制資料傳輸之正確性;為應用程式開設服務窗口(Port)。</li> <li>→ TCP:強調資料正確;多用於HTTP,FTP等注重資料完整性的網路服務。</li> <li>→ UPD:強調資料傳送順暢;多用於多媒體資料或網路電話語音傳送。</li> <li>→ 相關設備:L4 Managed Switch 或防火牆等。</li> </ul> |  |  |
| Layer 3                       | 網路層               | 網際網路層<br>Internet Layer<br>(ICMP;ARP;IPv6-NDP)           | <ul> <li>→ 功能:網際網路位址與網卡 MAC 之對映;依封包來源<br/>與目的地位址,建立起最佳傳送路徑。</li> <li>→ 相關設備: L3 Switch Router;無線 AP 路由器等。</li> </ul>                                                                       |  |  |
| Layer 2<br>Layer 1            | 資料連<br>接層<br>實體層  | 網路介面層<br>Network Interface Layer<br>(Ethernet 硬體協定; MAC) | <ul> <li>→ 功能: 實際負責網路封包的傳送與接收之硬體設備規範; 每張網卡之全球唯一 MAC 位址值。</li> <li>→ 相關設備: 有線 / 無網網卡、集線器。</li> </ul>                                                                                        |  |  |

#### 表 1-1 TCP/IP 與 OSI 七層對照表

# (三). 兩點間資料(封包)傳送過程簡述

以下筆者分別從「兩點間資料(封包)傳送路徑建立」及「封包抵達連線建立後形成 Socket Pair」 這兩個角度來解說兩台網路設備連線運作原理。

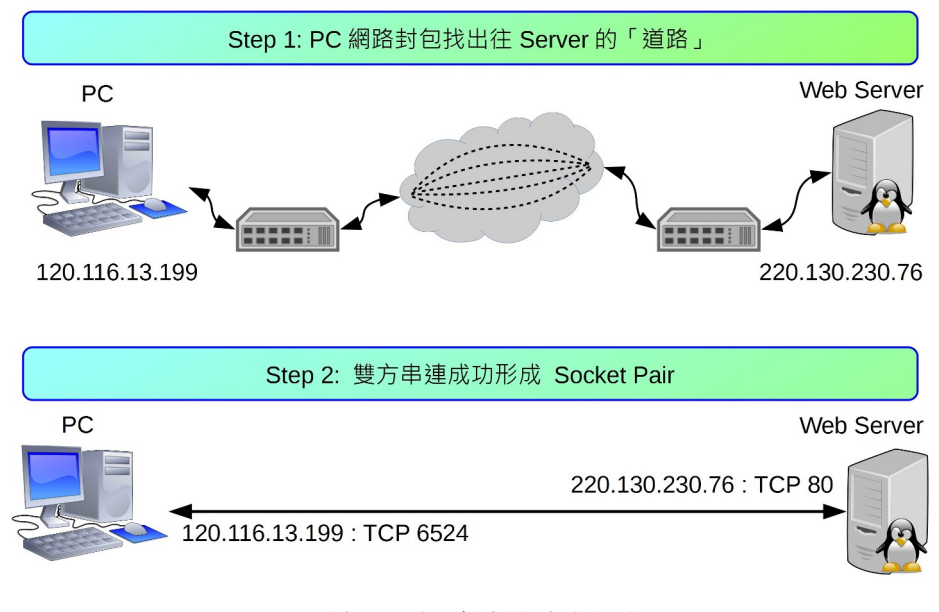

兩端點間網路連線建立過程

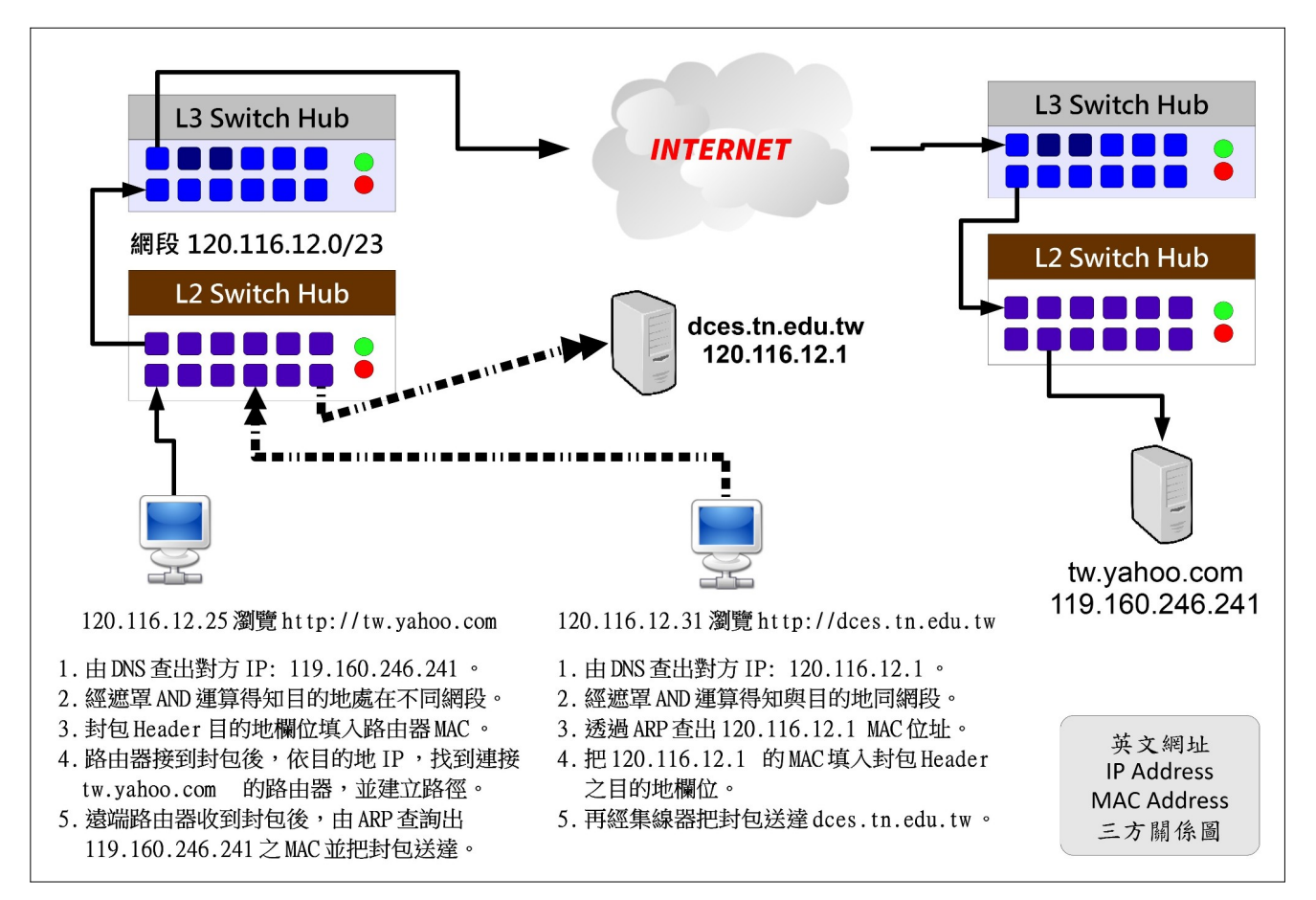

PC 上網瀏覽網頁區網內 / 網外的流程圖

Client「要求瀏覽網頁封包」送出之前,要先在 Client 端進行「IP 遮罩」運算,以判斷目的地 IP Address 是否與自己是否處於同一網段。

- 同網段 → 找到對方的網卡·把封包送出去
  - IPv4:透過 ARP 查詢,找到該網卡之 MAC Address, 經由集線器把封包送至對方。
  - IPv6:透過 NDP(Neighbor Discovery Protocol)之 neighbor solicitataion message 暨 neighbor advertisement message,找到目的地 MAC 位置後,把封包送至對方主機
- 不相同 → 把封包交給路由器處理
  - IPv4:由 ARP 查詢·找到路由器的 MAC Address · 直接交給路由器 · 路由器再根據目的
     地 IP Address · 建立「傳送路徑」再把它送至對方主機。
  - IPv6:由 NDP的 Router solicitation message 暨 Router advertisement message,找到
     路由器 MAC 位址,再委由路由器幫忙找出通往對方的路徑並傳送。
- 判斷是否為相同網段的方法,請見下文的說明

#### Step 2 建立 Socket Pair

找到目的地並建立路徑後,Cient 端會開一個「>1024」的服務窗口(歸 Layer 4 管),串連至 Server 的監聽窗口形成 Socket Pair,這兩個窗口的功能主要是確認封包傳送過程的順利,例:Web Server 的 TCP Port 80。並把「要求服務的封包」傳送給 Server,例:本機瀏覽器要查看 tw.yahoo.com 的 首頁內容。

Server 端得到要求後,再把「網頁內容」送回去。由於整頁內容(含圖文)資料量甚多,因此需先 把等待傳輸的資料切割打包(建立封包),再分批送至 client 端。而且它並不是乖乖的把所有封包依順 序走同一條路(路由)到目的地,而是由路由器挑出可能的較短路徑,分批送出。到了目的地之後, 再組合回來。

- 每個封包(Packet),皆分成 header 及 data 兩大部分,其中 header 便記載來源「本地 MAC +
   IP」、「目的地 MAC + IP」、「控制碼(flag)」、「通訊協定」...等資料。
- 各種網路設備對封包 header 的解讀能力有所不同 · 且都必須遵守 OSI 七層式架構的規範。
- Layer2 設備如集線器或網卡等,只能讀到 header 的 MAC 位址。
- Layer3 設備如 Layer3 Switch 或路由器等 · 可讀到封包內所標示的發送點與目的地的 IP 位址 · 並進而找出到目的地最佳路徑(路由)。
- Layer4 設備如防火牆,可讀取到 header 上的通訊協定欄位,以決定此封包是否被放行,或交給那一個服務程式處理。
- Layer7 設備如一般 PC、IPS、網頁過濾器等產品,可以完全解析封包所有內容。

### (四). 網路遮罩 NetMask--以 IPv4 為例

前文有提到·送封包之前必須先判斷兩個 IP 地址是否處在同網段。判斷法叫【遮罩運算】·為什麼 叫遮罩呢?因為:

「任兩組〔IP〕及〔遮罩〕進行 AND 運算後,得到相同的值,代表他們是同一網段。」

#### 1. AND 運算

AND 運算:《1+1》等於1;其他相加皆是0。亦即,《1+0》《0+1》《0+0》皆等於0。

#### 2. 以實例說明

當 NetMask 為 255.255.255.128 之時,請問以下兩組 IPv4 Addres,那一組的兩個 IP 是位於同一網段內?

第一組:

|           | IP1: 163.26.108.130                                                        | IP2: 163.26.108.201                                                       |
|-----------|----------------------------------------------------------------------------|---------------------------------------------------------------------------|
| AND<br>運管 | 10100011.00011010.01101100.10000010<br>+ 11111111.1111111.1111111.10000000 | 10100011.00011010.01101100.11001001<br>+ 1111111.1111111.1111111.10000000 |
| ÆÆ        | 10100011.00011010.01101100.10000000                                        | 10100011.00011010.01101100.10000000                                       |
| 結果        | 163.26.108.128                                                             | 163.26.108.128                                                            |

第二組:

|           | IP3: 163.26.108.130                                                       | IP4: 163.26.108.36                                                        |
|-----------|---------------------------------------------------------------------------|---------------------------------------------------------------------------|
| AND<br>運管 | 10100011.00011010.01101100.10000010<br>+ 1111111.1111111.1111111.10000000 | 10100011.00011010.01101100.00100100<br>+ 1111111.1111111.1111111.10000000 |
| 進异        | 10100011.00011010.01101100.10000000                                       | 10100011.00011010.01101100.00000000                                       |
| 結果        | 163.26.108.128                                                            | 163.26.108.0                                                              |

由以上 AND 運算結果得知,第一組得到同一個答案,但第二組則否,因此可知第一組是屬於同網段。而且,而這個所算出的答案就是「網段代表號」,也就是前文所說的第一個不能動的 IP Address。

#### 3. 網路分段原則--以 IPv4 為例

IPv4 因不同的切割的方式, 會有 Class A、Class B 及 Class C 等不同的說法, 舉例如下:

- 一個 A Class 的量,例: 10.0.0.0 -- 10.255.255.255 共 256 x 256 x 256 = 16,777,216 個 IP。
- 一個 B Class 的量,例: 172.16.0.0 -- 172.16.255.255 共 256 x 256 = 65,536 個 IP。
- 一個 C Class 的量,例: 192.168.1.0-192.168.1.255 共 256 個 IP。

通常不會有 Class D 的說法 · 128 個 IP 會被稱為半個 Class C · 64 個 IP 則是 1/4 個 Class C · 依此類 推。

#### 4. 如何判定遮罩--以 IPv4 為例

在前文·筆者是給 IPv4 Address 及 Netmask·再去判斷這些 IP Address 是否位處同一網段。現 在·如果只給一個 IPv4 Address 及其網段大小·那麼·要如何計算出遮罩的數字? 以 163.26.200.0 一 個 C Class 為例·它的範圍是: 163.26.200.0 -- 163.26.200.255 。轉成二進位值如下:

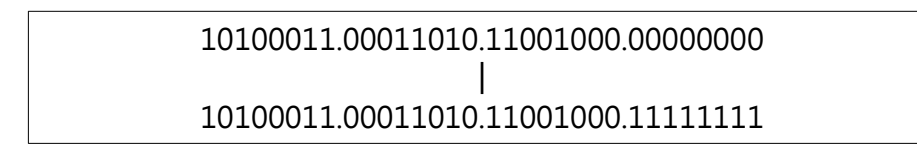

建立遮罩的原則是:

• 【網路位址:不會變的部份,如 163.26.200:底下的遮罩值皆填《1》】。

• 【主機位址:會變的部份,如最後的0-255:底下的遮罩值皆填《0》】。

依此原則:

- 遮罩 二進位值: 111111111111111111111111111100000000 (前面不變的填1·會變動的部分 填0)
- 遮罩十進位值: 255.255.255.0
- 由二進位值計算·共得到 24 個《1》·所以本網段也寫成 163.26.200.0/24·此種寫法稱之為「CIDR 表示法」。

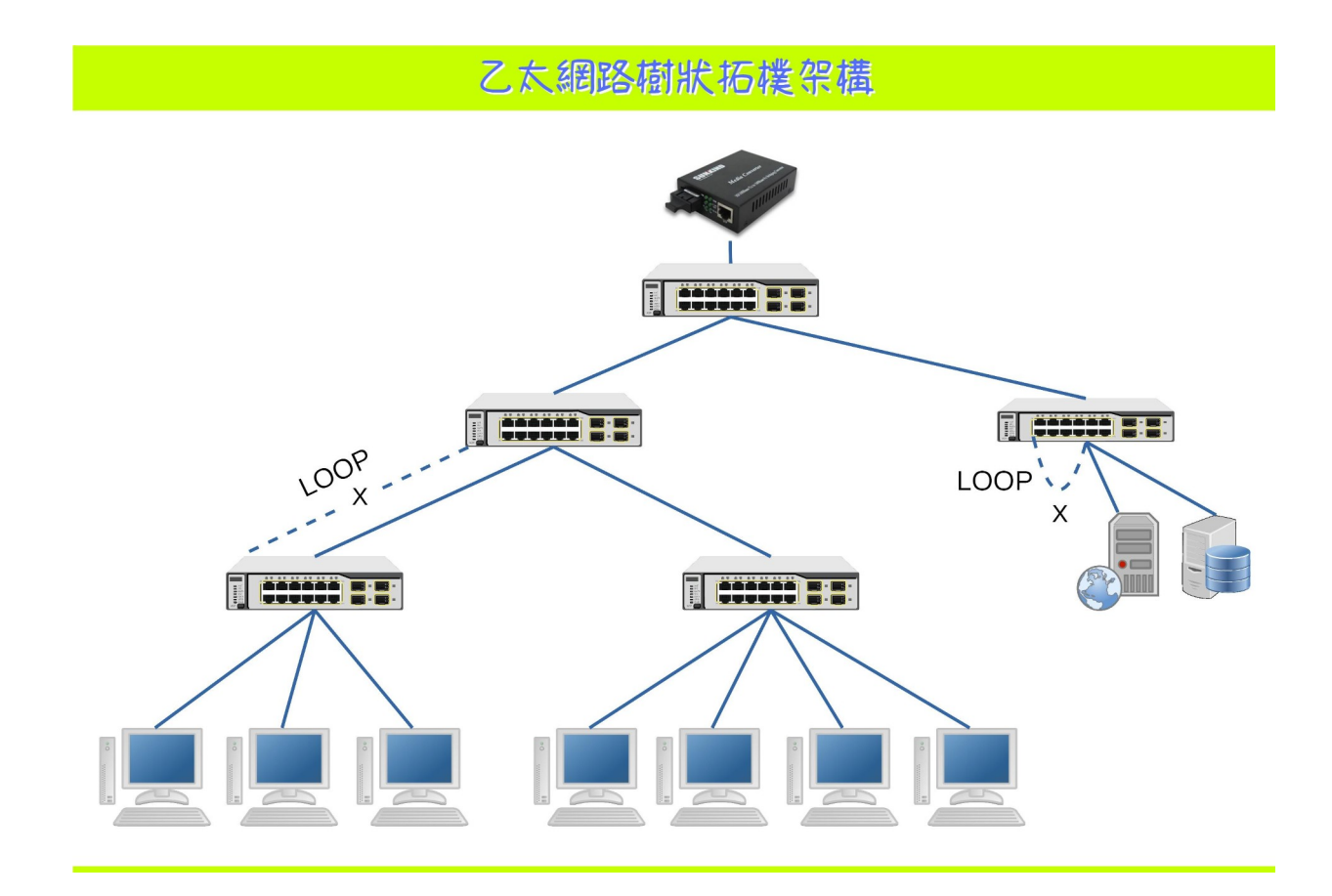

# 二、啥是 Ubuntu Linux

# (-). Linux

有一種電腦作業系統叫做 Linux,它的核心於 1991 年時,被當年還是大學生的 Linus Torvalds 發展 出來,後來結合了 Richard Stallman 的 GNU 計劃成為 GNU/Linux,由於其採開放原始碼的授權方 式,沒多久便到處開枝展葉,衍生多組不同的發行套件如:Debian、Ubuntu、Fedora、CentOS、 OpenSUSE...等,族繁不及備載。在應用上更是無限的廣闊,它可以是:

- 内嵌於機器設備上的控制韌體:如路由器、防火牆、無線 AP、監控主機、車用主機、...等。
- 辦公人員文書上網機:如華麗的 Ubuntu MATE, Linux Mint 等。
- 網路伺服器|雲端機群:大多數 Linux 發行套件皆可。
- 手機:由 Linux 變化而得的 Android 系統。

#### 「Linux 基本理念為:眾志成城」

每個發行版本的 Linux:都是該組織工作人員,依功能需求在各自由軟體專案挑出合用的產品,最後 再組合而成一套作業系統。有點像我們在蓋房子,要先選基礎建材(木頭或水泥磚造),再選油漆、 傢俱、廚房用具、燈飾等。舉例而言:

- 掌管硬體驅動與管理的核心程式(Kernel): 可選 GNU/Linux 或 GNU/Hurd
  - 硬體驅動與管理
  - 網路封包管理
- 作業系統溝通介面
  - 文字介面: BASH; CSH...
  - 視窗底層: X-window, xorg 或 wayland...
  - 圖形介面:LXDE or XFCE or GNOME or KDE...
     含磁碟、檔案、網路管理等圖形管理工具
- 各式各樣應用程式
  - 。 伺服器類: SSH, Apache2 or Nginx, MySQL or MariaDB...
  - 桌面應用類:辦公室應用、網路、繪圖、影片...

原則上除了應用軟體外,只要是較核心的項目版本發行者(ubuntu, red hat...等),都會先幫我們選好並打包。我們只要下載打包好的光碟內容(ISO 映象檔),燒成光碟片或製成 USB 開機碟,再安裝至電腦即可。

## (ニ). Ubuntu Linux

本次研習所要介紹是 Ubuntu Linux 是由 Canonical 公司所支持維護的發行版,其目的是為創建一套 簡單易用的 Linux 作業系統,以免除人們對 Linux 的恐懼,自 2004 月 10 份開始發行以來,一直深受 好評。

若大家是最近幾年才接觸 Linux · 可能會搞不懂筆者所說的「恐懼」為何。我們把時間拉回十幾年 前 · 那時的 Linux 可是「萬般皆指令」的時代啊!比如插入隨身碟 · 要先 dmesg 查一下系統所賦予的 「檔名(/dev/sdx)」 · 再用 mount 指令掛進來。其他諸如「IP 地址、螢幕解析度...」等都只能靠設定 檔的修改才能達到我們所想要的目的 · 望著那黑色一閃一閃的小直線 · 著實令人不寒而慄。

可是到了現在 · Linux 早就改頭換面 · 方便的視窗桌面如: 華麗的 KDE 兼具速度與美觀; 樸實的 GNOME 卻充滿了科技感; Ubuntu Unity 桌面更是一整個未來感; 而輕量的 LXQT 及 XFCE 實而不華 拯救了許許多多的老機器。這些 Linux 操作起來 · 無論是方便性或實用性皆與 MS Windows, MacOS 不相上下 · 大多數的操作與設定皆已圖形化 · 應用軟體的豐富性也足敷大多數人所需。因此從專業的 雲端伺服機群 · 到辦公室應用及娛樂用的平板手機皆有它的影子。

# 三、VirtualBox 下安裝 Ubuntu 20.04 Desktop

本篇文章·筆者以 Ubuntu Linux 預設的桌面系統為例進行解說。資訊中心的虛擬機上有 Ubuntu Desktop 及 Ubuntu Server · 這兩者的差異在於 Desktop 有視窗介面 · 較易大家入門。而 Server 版 就好像古代的 DOS 作業系統一樣 · 一開機完 · 只能使用指令來指揮電腦。

# (一). 下載點

- VirtualBox https://download.virtualbox.org/
- Ubuntu 20.04 Desktop 映象檔 <u>http://ftp.tku.edu.tw/Linux/Ubuntu/ubuntu-releases/20.04.4/</u> <u>https://releases.ubuntu.com/20.04/ubuntu-20.04.4-desktop-amd64.iso</u> <u>http://ftp.ubuntu-tw.org/ubuntu-releases/20.04.4/ubuntu-20.04.4-desktop-amd64.iso</u>

# (二). 在 Virtualbox 新增 Ubuntu 機器環境

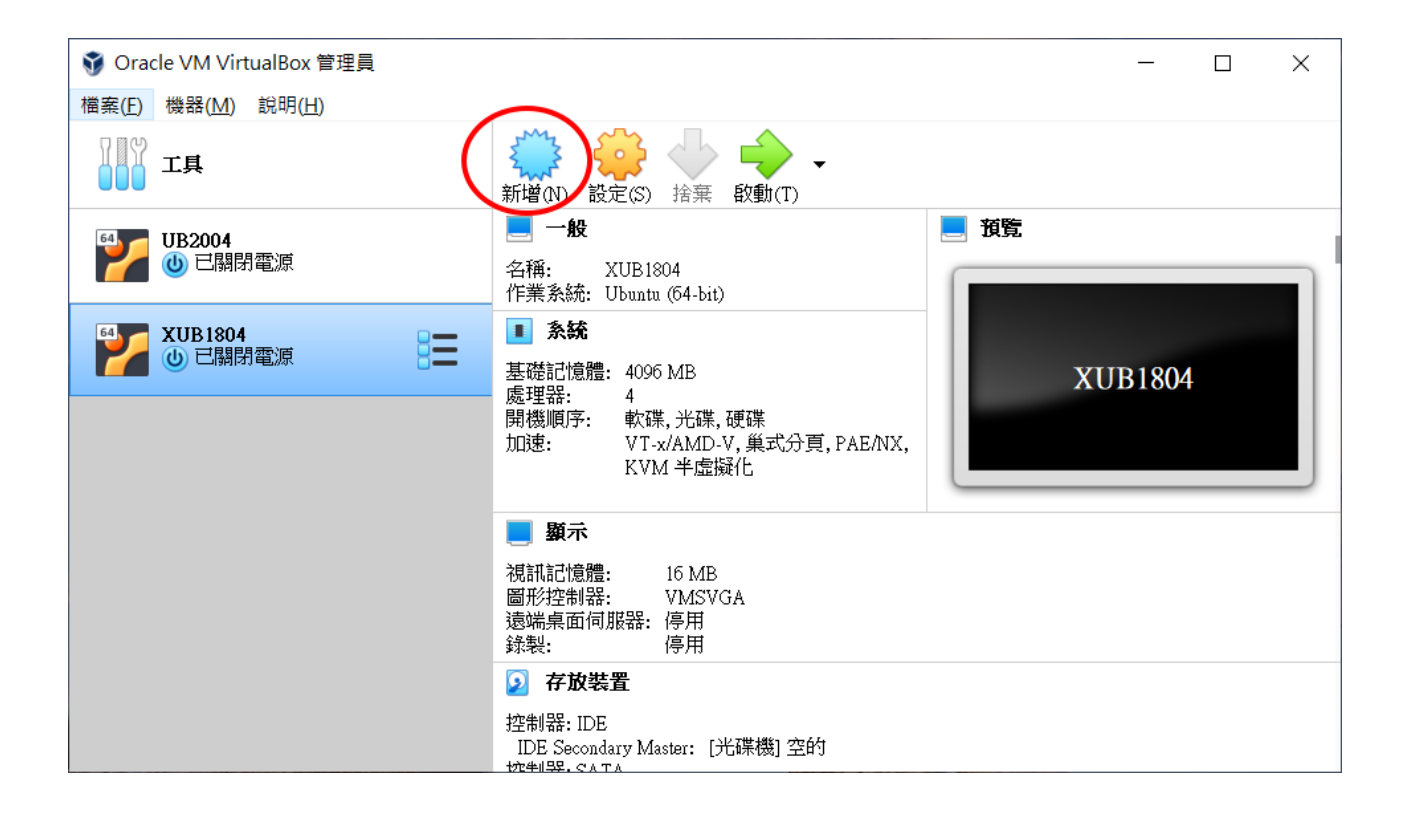

| E  | ) | 12 |
|----|---|----|
| I. | ٠ | тэ |

| ← 建立虛擬機                 | : ^<br>#                                                            |
|-------------------------|---------------------------------------------------------------------|
| 名稱和作                    | 業系統                                                                 |
| 請為新的虛<br>在其上安裝<br>中使用,以 | 擬機器選擇描述性名稱和目的地資料夾,並選取要<br>的作業系統類型。 您選擇的名稱將在整個 VirtualBox<br>標識這部電腦。 |
| 名稱:                     | Ubuntu2004                                                          |
| 機器資料夾:                  | C:\Users\yhmyi\VirtualBox VMs ~                                     |
| 類型(I):                  | Linux - 🗳                                                           |
| 版本(V):                  | Ubuntu (64-bit) -                                                   |
|                         |                                                                     |
|                         | 專家模式(E) 下一個(N) 取消                                                   |

|                                                           | ? ×                                                       |
|-----------------------------------------------------------|-----------------------------------------------------------|
|                                                           | ← 建立虛擬機器                                                  |
|                                                           | 記憶體大小                                                     |
|                                                           | 選取配置到虛擬機器的記憶體量 (RAM),單位 MB。                               |
|                                                           | 建議的記憶體大小為 1024MB。                                         |
|                                                           | 4 MB 16384 MB                                             |
| •                                                         |                                                           |
|                                                           |                                                           |
|                                                           |                                                           |
|                                                           | 下一個(四) 取消                                                 |
| ? ×                                                       | ? ×                                                       |
| ← 建立虛擬機器                                                  | ← 建立虛擬硬碟                                                  |
| 石井石田                                                      | 硬碟檔類型                                                     |
| 如果你希望给加了专股通常到轮的搬架。可以建立轮的通常增                               | 請選擇新的虛擬硬碟希望使用的檔案類型。 如果不需要用在其它虚<br>擬化軟體,你可以保留這個點完不幾重。      |
| 如来恐怖至此加入虚微岐味到新的破碎。 可以建立新的歧味情<br>或從清單選取一個或使用資料夾圖示選取另一個位置。  | ● VDI (VirtualBox 磁碟映像)                                   |
| 如果需要更多複雜存放裝置設定,可以略過此步驟,並在機器<br>建立時進行變更機器設定。               | <ul> <li>○ VHD (虛擬硬碟)</li> <li>○ VMDK (虛擬機器磁碟)</li> </ul> |
|                                                           |                                                           |
| ○ 不加入虛擬硬味(Q)<br>● 立即建立虛擬硬碟(Q)                             |                                                           |
|                                                           |                                                           |
| UB2004.vdi (標準, 40.00 GB)                                 |                                                           |
| 建立 取消                                                     | 專家模式(E) 下一個(N) 取消                                         |
| ? ×                                                       | ? ×                                                       |
| ← 建立虛擬硬碟                                                  | ← 建立虛擬硬碟                                                  |
| 存放裝置在實體硬碟                                                 | 檔案位置和大小                                                   |
| 請選擇新的虛擬硬碟檔是否應根據使用來成長 (動態分配),或建立<br>為其最大大小 (固定大小)。         | 」<br>請在以下的方塊中輸入新虛擬硬碟檔的名稱,或按一下資料夾圖示<br>以撰摆建立檔案的其它資料夾。      |
| 動態分配的硬碟檔將只在填滿時使用實體硬碟的空間(直到最大的<br>固定大小),儘管它的空間釋放時不會再次自動縮小。 | C:\Users\yhmyi\VirtualBox VMs\LUB2004\LUB2004.vdi         |
| <b>固定大小</b> 硬碟檔在某些系統需要比較長的時間建立,但通常用起來<br>比較快。             | 選擇虛擬硬碟的大小(以 MB 位元組為單位)。這個大小是對虛擬機器將能夠存儲在硬碟上的檔案資料量的限制。      |
| <ul> <li>動態分配(D)</li> </ul>                               | 40.00 GB                                                  |
| ( ) 固定大小(E)                                               | 4.00 MB 2.00 IB                                           |
|                                                           |                                                           |
|                                                           |                                                           |
| 下一個 (11) 取消                                               | 建立 取消                                                     |

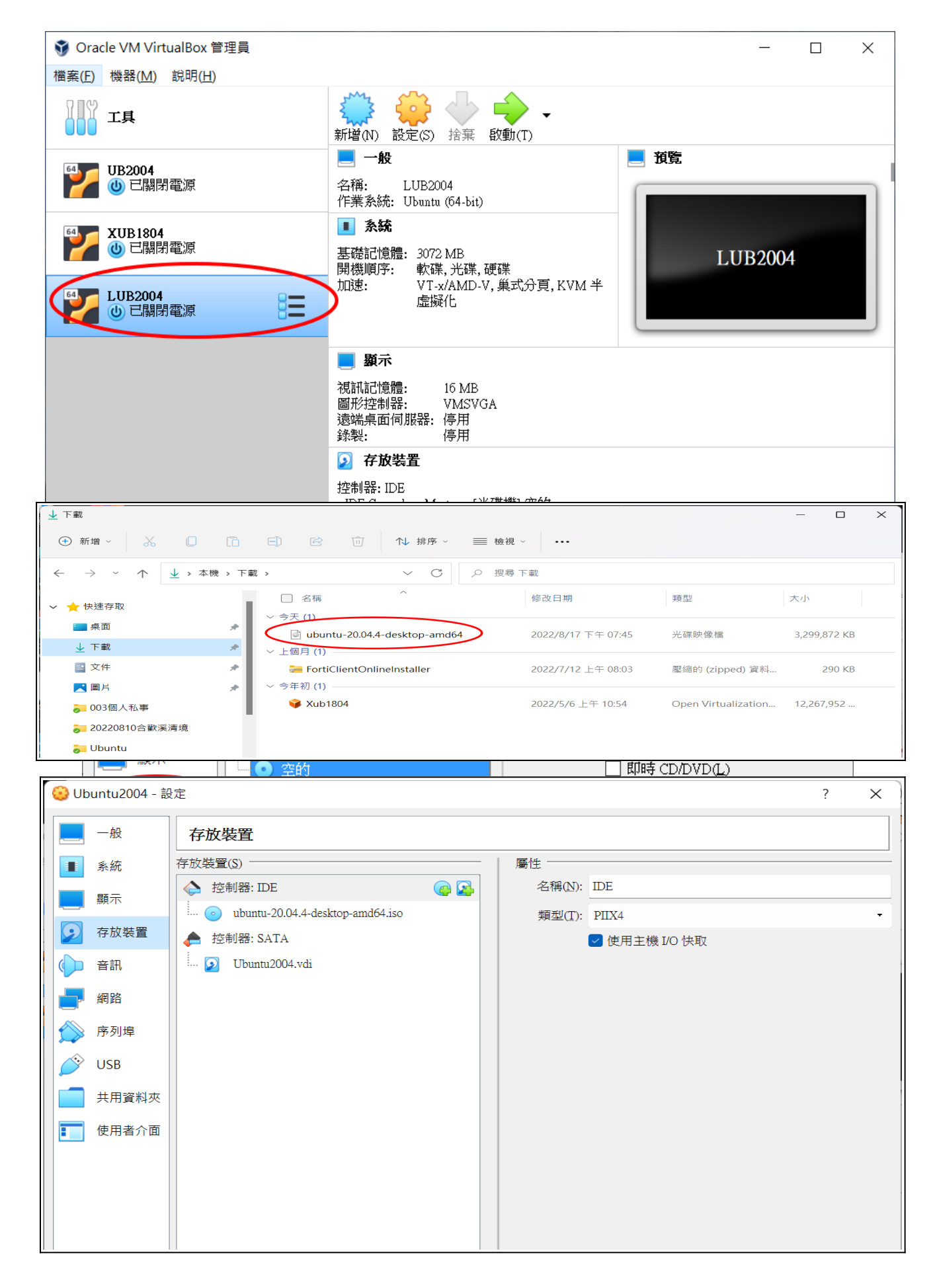

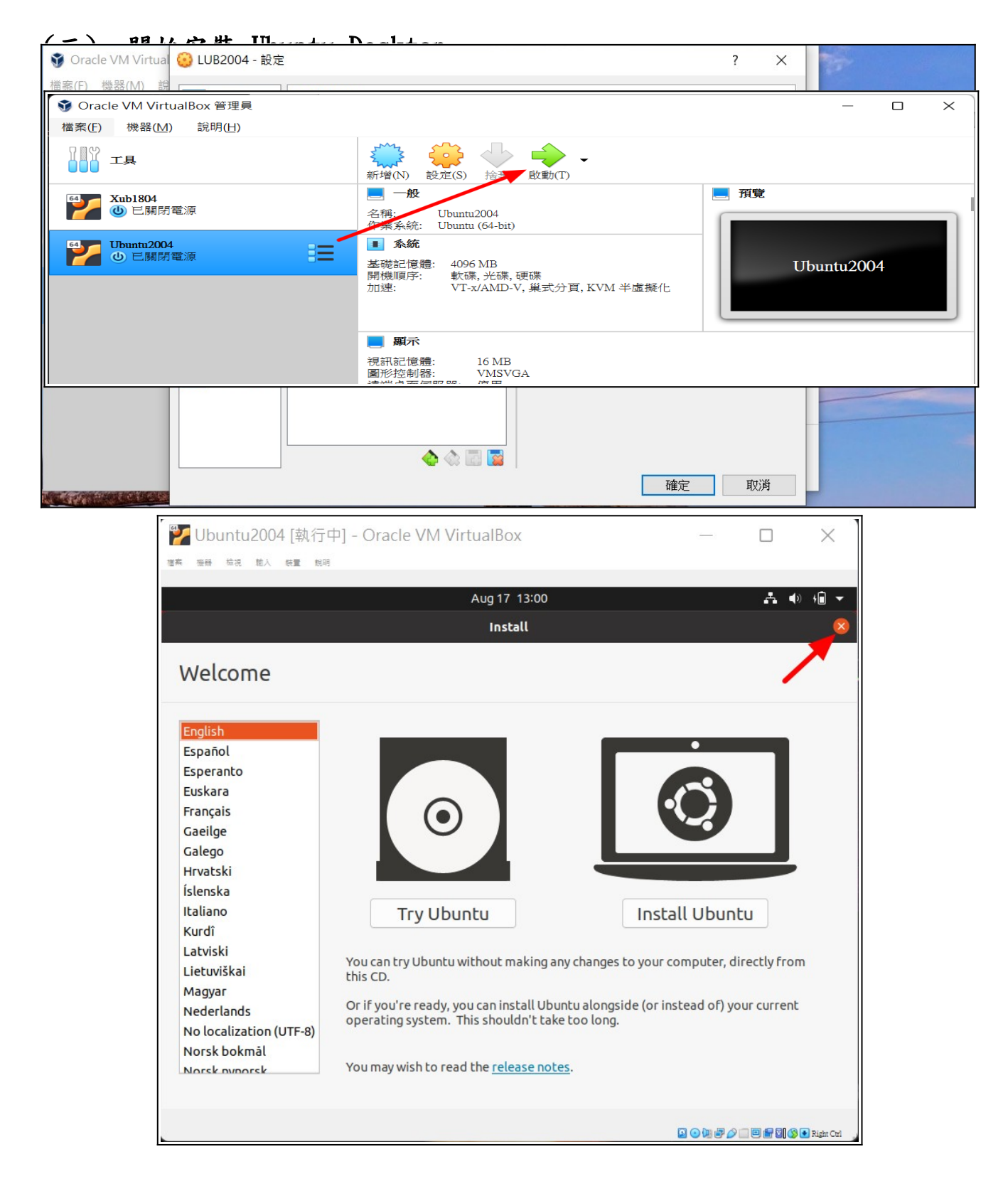

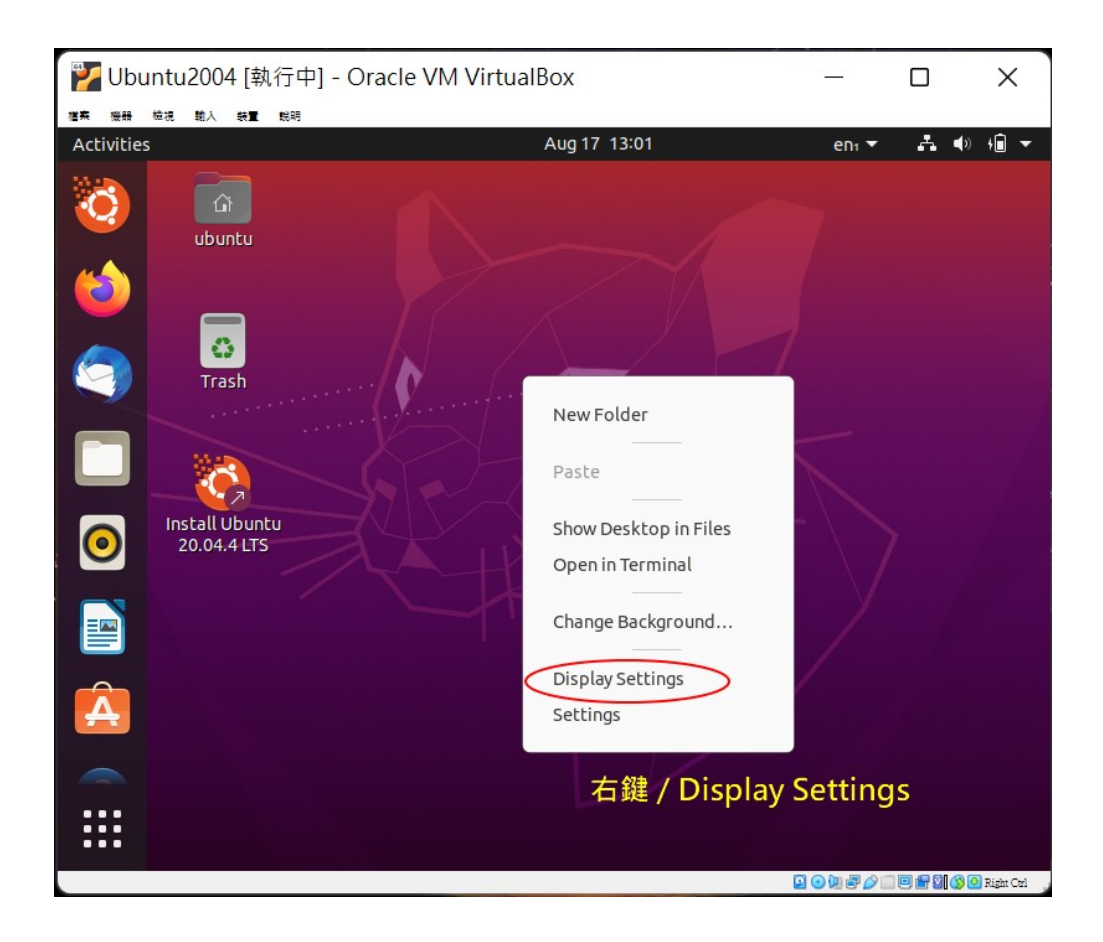

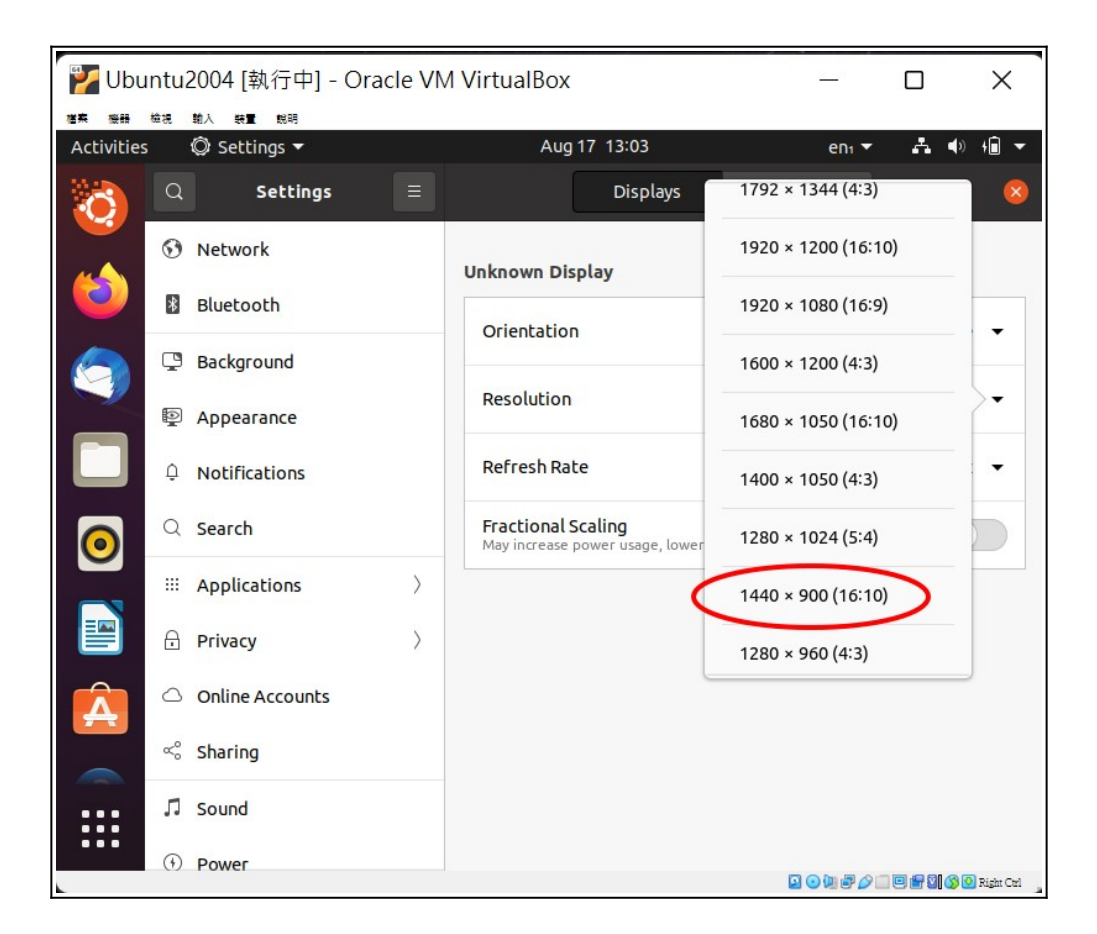

### 螢幕變大了,可以開始安裝了。

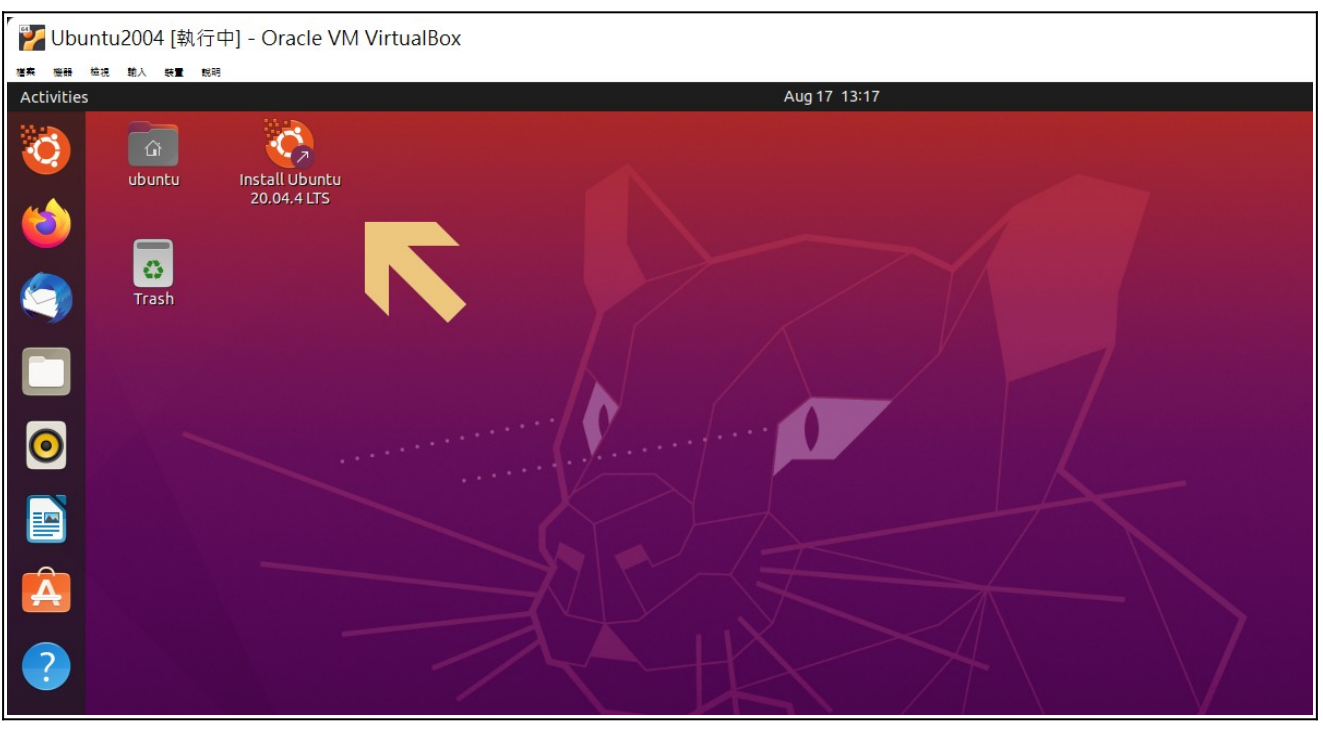

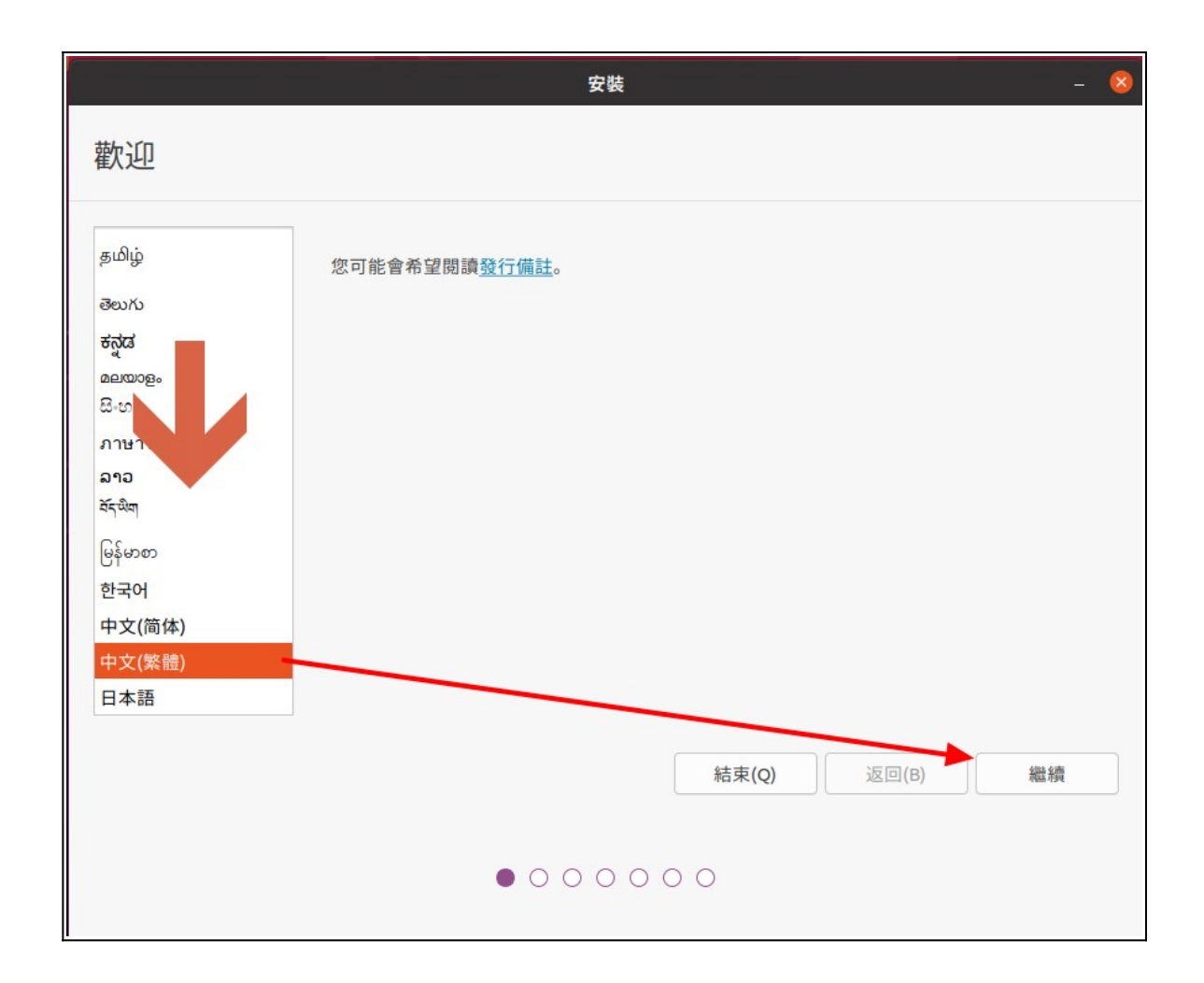

|                              | 安裝 -                                                   |
|------------------------------|--------------------------------------------------------|
| <del>键般排</del> 列方式           |                                                        |
|                              |                                                        |
| 選擇您的鍵盤配置:                    |                                                        |
| English (Australian)         | English (US)                                           |
| English (Cameroon)           | English (US) - Cherokee                                |
| English (Ghana)              | English (US) - English (Colemak)                       |
| English (Nigeria)            | English (US) - English (Dvorak)                        |
| English (South Africa)       | English (US) - English (Dvorak, alt. intl.)            |
| English (UK)                 | English (US) - English (Dvorak, intl., with dead keys) |
| English (US)                 | English (US) - English (Dvorak, left-handed)           |
| Esperanto                    | English (US) - English (Dvorak, right-handed)          |
| Estonian                     | English (US) - English (Macintosh)                     |
| Faroese                      | English (US) - English (Norman)                        |
| Filipino                     | English (US) - English (US, alt. intl.)                |
| Finnish                      | English (US) - English (US, euro on 5)                 |
| French                       | English (US) - English (US, intl., with dead keys)     |
| Ecosch (Capada)              | English (US) - English (Workman)                       |
| 在這裡輸入以測試您的鍵盤                 |                                                        |
| 偵測鍵盤配置                       | _                                                      |
|                              |                                                        |
|                              | 結束(Q) 繼續                                               |
|                              |                                                        |
|                              |                                                        |
|                              |                                                        |
| •                            |                                                        |
|                              |                                                        |
|                              | 安裝                                                     |
|                              |                                                        |
| 市立印甘油盐酶                      |                                                        |
| 史新和共他戦痘                      |                                                        |
| 你学生地内非化化在现于?                 |                                                        |
| 小自元忠女装些门屋柱式:                 |                                                        |
| ● 普通安裝                       |                                                        |
| 網頁瀏覽器、公用程式、辦公軟體、遊戲、媒體播放器等。   |                                                        |
| ○長小安胜                        |                                                        |
| ○ 取小女装                       |                                                        |
| 網頁瀏覽器和基本公用程式。                |                                                        |
| 其它選項                         |                                                        |
|                              |                                                        |
| ✓ 安裝 Ubuntu 同時下載更新           |                                                        |
| 可節省往後安裝的時間。                  |                                                        |
|                              |                                                        |
| 安裝第三方軟體:以支援圖像卡及 Wi-Fi 無線網路卡  | ,以及額外的媒體格式                                             |
| 本軟體依據文件中所列的授權條款給予授權。部分屬於專屬的私 | 有授權。                                                   |
|                              |                                                        |
|                              |                                                        |
|                              |                                                        |
|                              |                                                        |
|                              |                                                        |
|                              |                                                        |
|                              | 結束(Q) 繼續                                               |
|                              |                                                        |
|                              |                                                        |
|                              |                                                        |
|                              |                                                        |
| •••                          | $\bullet \bullet \circ \circ \circ$                    |

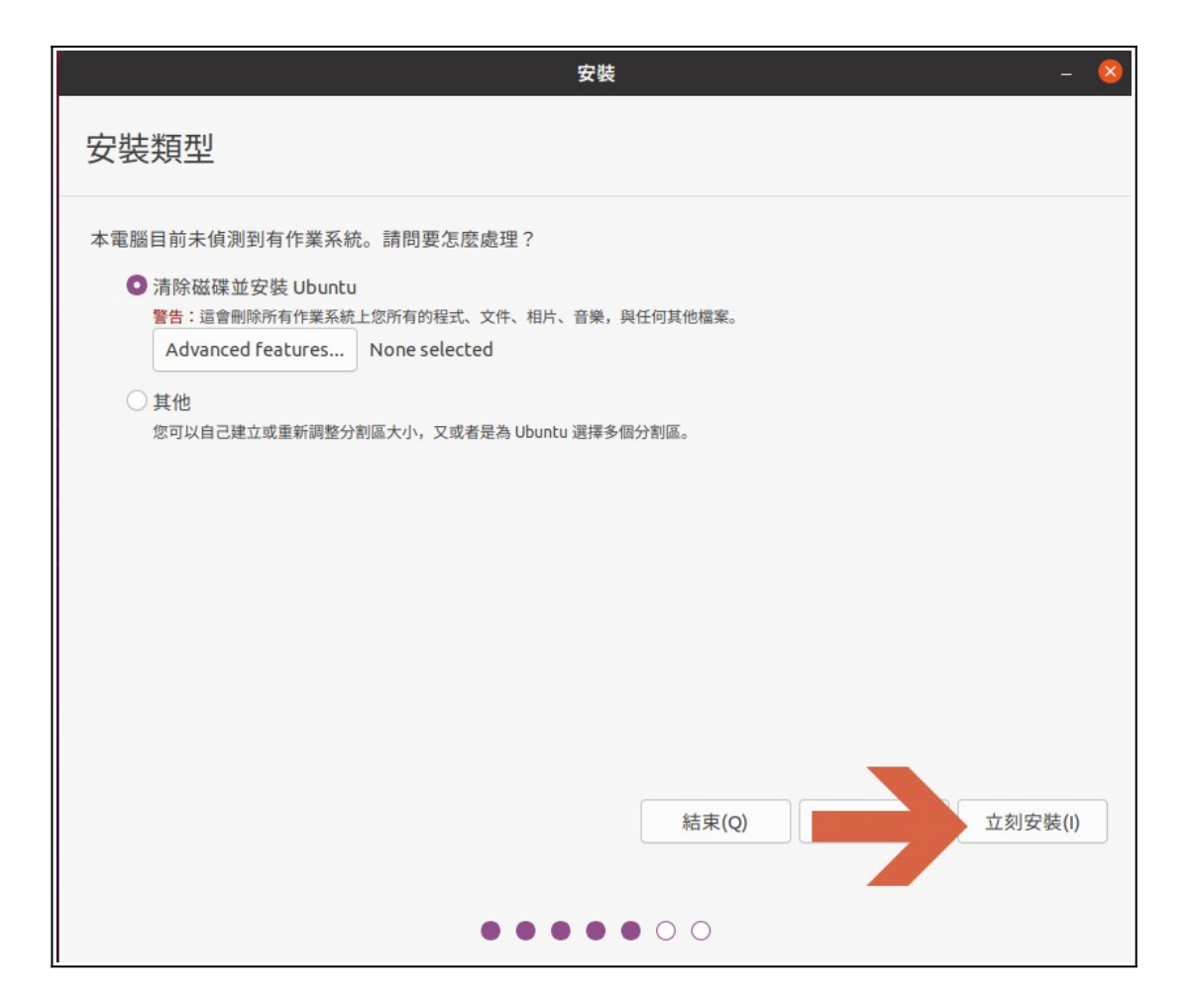

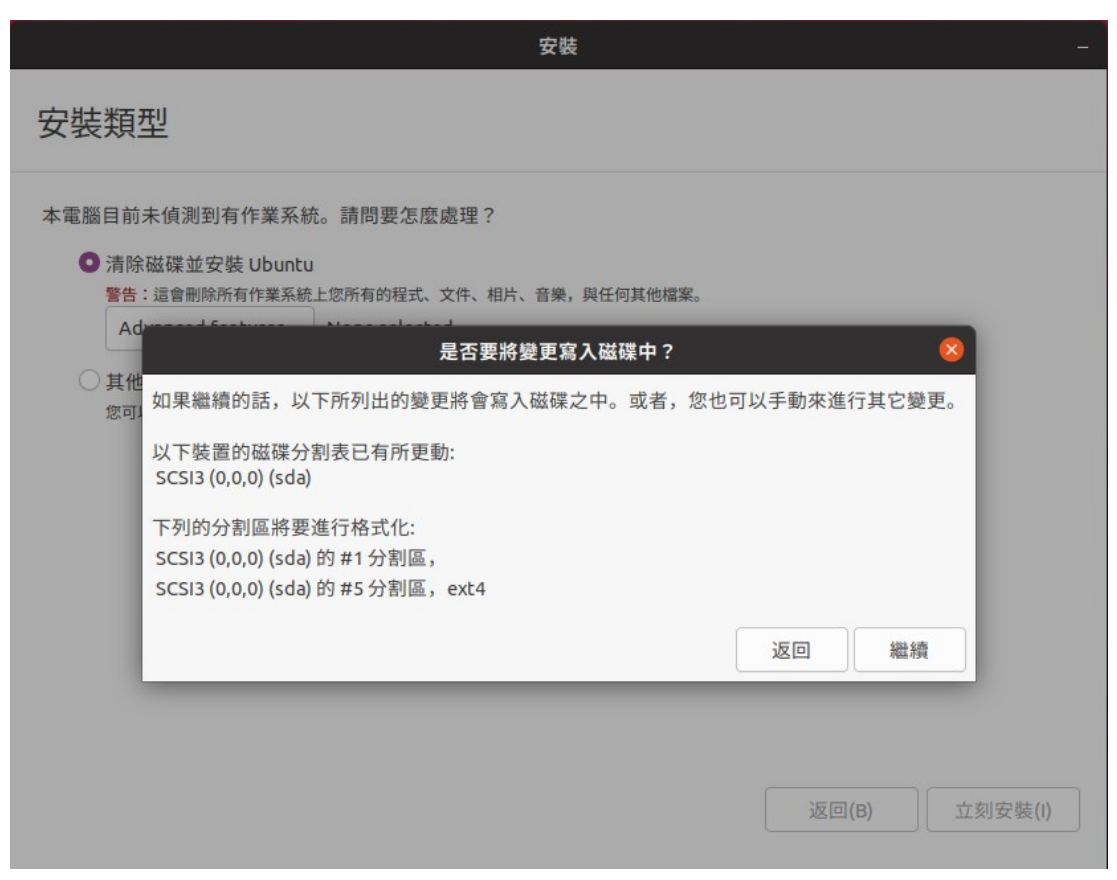

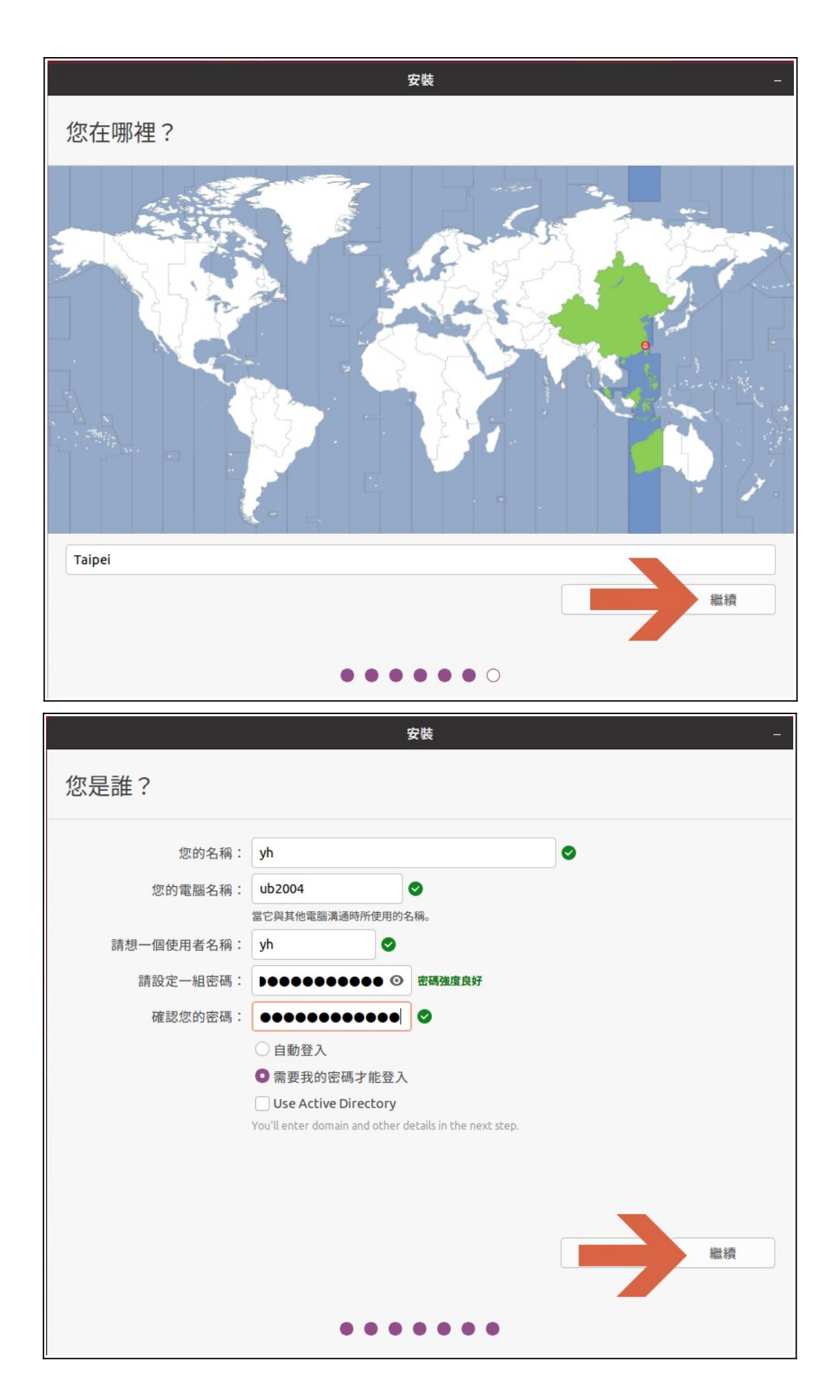

|   |                                                                          | 安裝                                                                       |                           |                                                                                                    |                                                                     | -                                                                                                    |
|---|--------------------------------------------------------------------------|--------------------------------------------------------------------------|---------------------------|----------------------------------------------------------------------------------------------------|---------------------------------------------------------------------|----------------------------------------------------------------------------------------------------|
|   | 襄音樂成為您生活不可或缺                                                             | 的角色                                                                      |                           |                                                                                                    |                                                                     |                                                                                                    |
|   | Ubuntu 搭載令人驚艷的 Rhythmbox 音樂<br>播放歡贈。藉由推開的音樂播放權式設                         | _                                                                        |                           | Songs Categor                                                                                                    | es                                                                  | 9 - 2 - 9 8                                                                                                    |
|   | 定,建立您的完美歌單是非常容易的。另<br>外它跟音樂 CD、攜帶式音樂播放機也很合<br>得來,所以您可以於任何地方享受您所有<br>的音樂。 | Library<br>Play Queue<br>A Music<br>A Podcasts<br>C6 Last.fm<br>Libre.fm | 4) Trad                   | t Title<br>Christine's Tune (Aka Devil In Disguise)<br>Sin City<br>Do Right Woman<br>Dark End Of The Street<br>My Uncle<br>Wheels | Genre<br>Country<br>Country<br>Country<br>Country<br>Pop<br>Country | Artist<br>The Flying Burrito Brothers<br>The Flying Burrito Brothers<br>The Flying Burrito Brothers<br>The Flying Burrito Brothers<br>The Flying Burrito Brothers                      |
| < | 搭載的軟體<br>② Rhythmbox 音樂播放軟體                                              | Radio<br>Playlists<br>(2) My Top Rated<br>(2) Recently Added             | 7<br>9<br>10<br>Burritest | Juanita<br>Hot Burrito #1<br>Hot Burrito #2<br>Do You Know How It Feels<br>ang                                                    | Country<br>Country<br>Country<br>Country<br>Pop<br>Rock             | The Flying Burrito Brothers<br>The Flying Burrito Brother<br>The Flying Burrito Broth<br>The Flying Burrito Broti<br>The Flying Burrito Broti<br>The Flying Burrito Brothe             |
|   | JELHEDYEANS<br>Spotify                                                   |                                                                          |                           | e n Queen<br>I Co<br>Tog<br>ng                                                                                                    | Rock<br>Rock<br>Rock<br>Rock<br>Rock<br>Country<br>Rock             | The Flying Burrito Brothers<br>The Flying Burrito Brothers<br>The Flying Burrito Brothers<br>The Flying Burrito Brothers<br>The Flying Burrito Brothers<br>The Flying Burrito Brothers |
|   |                                                                          | H4 II H4                                                                 |                           | Singer<br>Churchyard                                                                                                    | Country<br>Country<br>Rock<br>Country                               | The Flying Burrito Brothers<br>The Flying Burrito Brothers<br>The Flying Burrito Brothers<br>The Flying Burrito Brothers<br>01:25/03:37                                                |
| • | 正在下載語言軟體包 (剩餘時間為 0:09)                                                   |                                                                          |                           |                                                                                                    |                                                                     | Skip                                                                                                    |

| 🏏 Ubur     | ntu2004 [執行中  | Þ] - Oracle VM                | VirtualBox                                   |                    |
|------------|---------------|-------------------------------|----------------------------------------------|--------------------|
| 植来 機器 枝    | 說 输入 装置 說明    |                               |                                              |                    |
| Activities | 🖲 Install Ubu | intu 20.04.4 LTS 🔻            |                                              | Aug 17 21:55       |
| · 🥸        | ubuntu        | Install Ubuntu<br>20.04.4 LTS |                                              |                    |
|            | Trash         |                               | 完成安裝                                         | ~                  |
|            |               |                               | 完成安裝程序。現在可以繼續試用 Ubuntu<br>的變更或所儲存的文件在重新啟動電腦後 | J,但任何您所做出<br>都會消失。 |
| 0          |               |                               | 繼續試用                                         | 立刻重新啟動             |
|            |               |                               |                                              |                    |

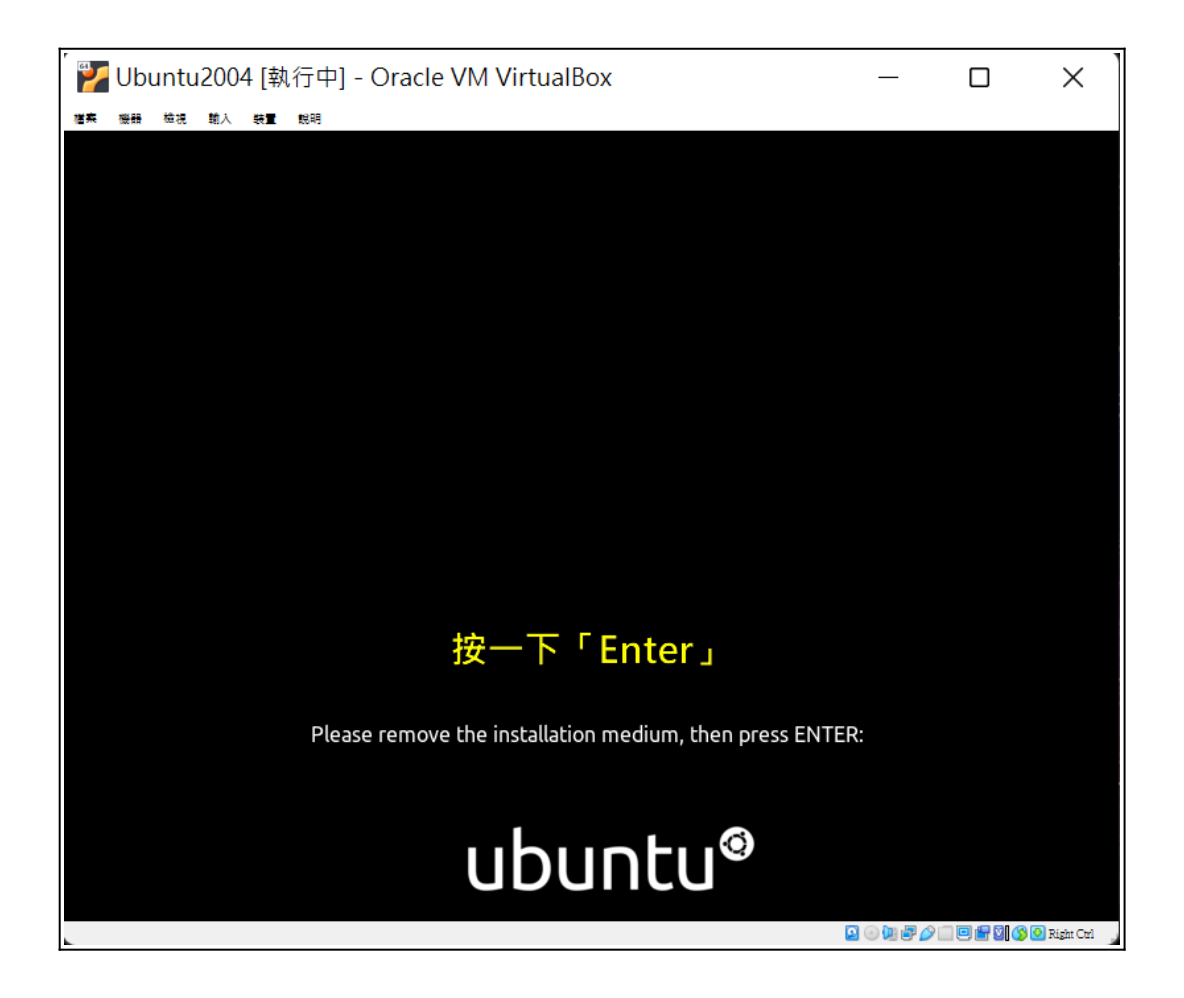

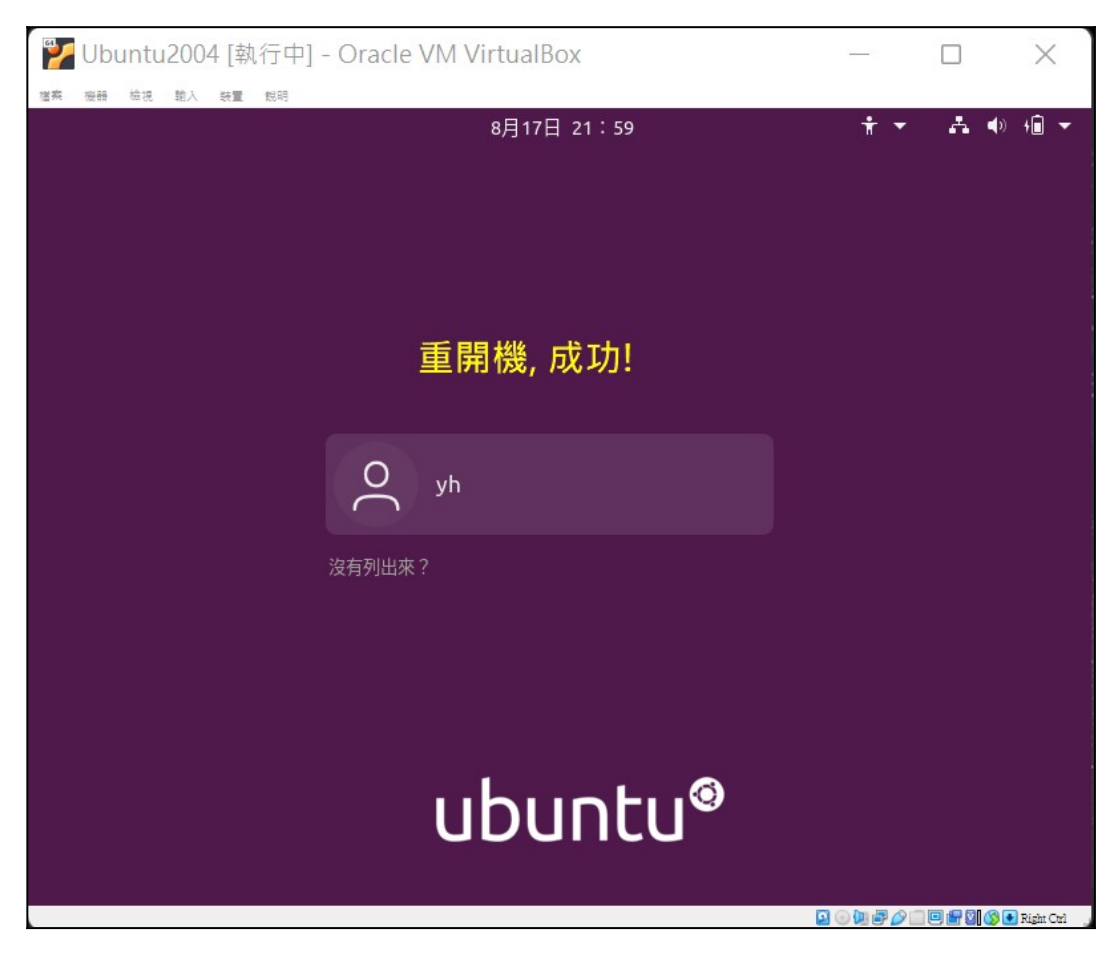

### 1. 變更螢幕解析度

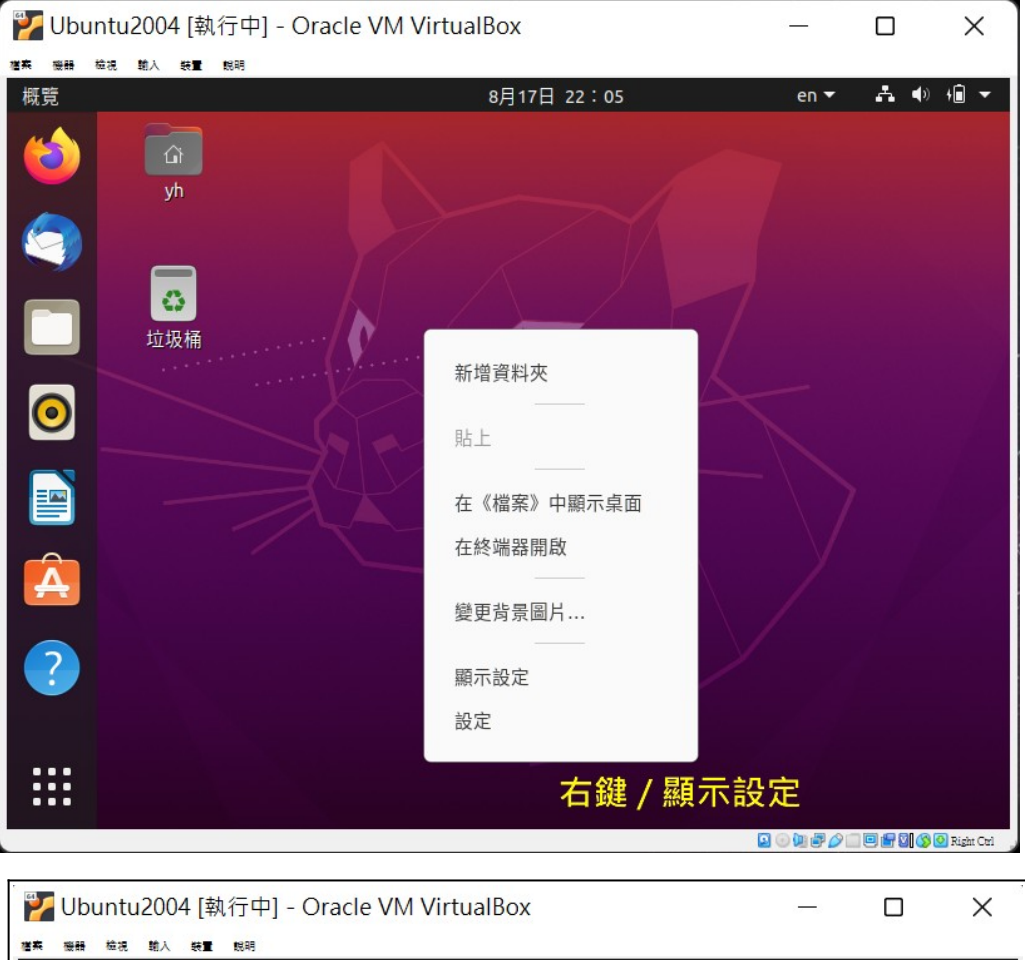

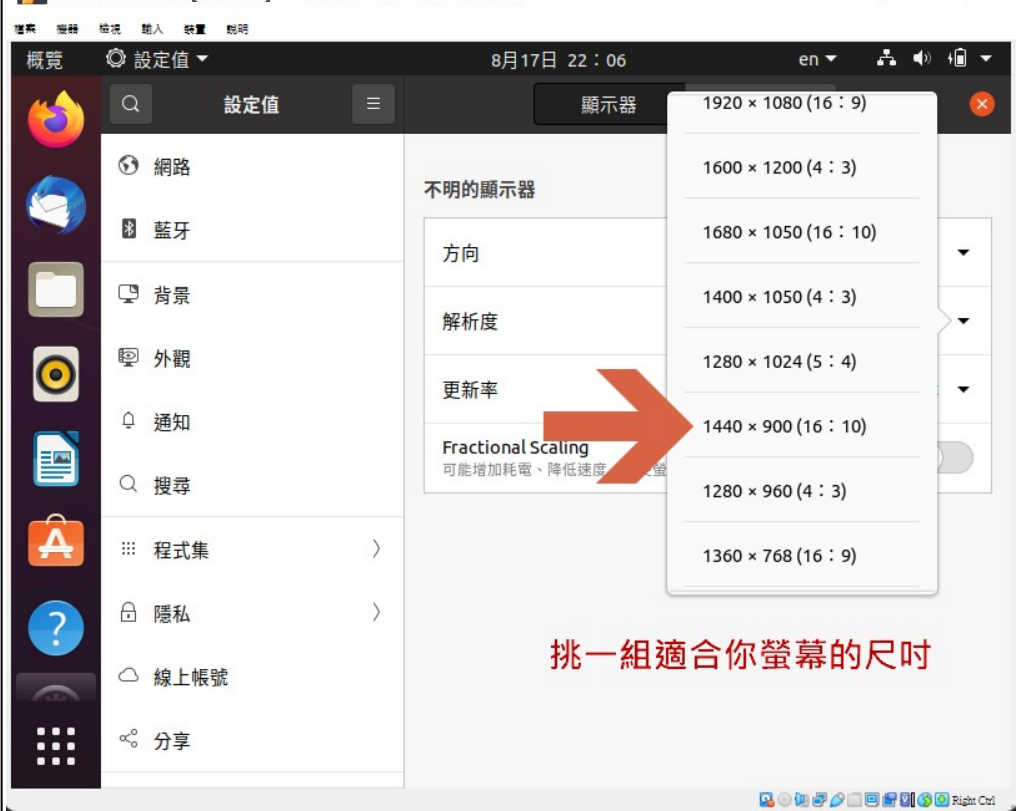

#### P. 25

## 2. 補完中文語系套件

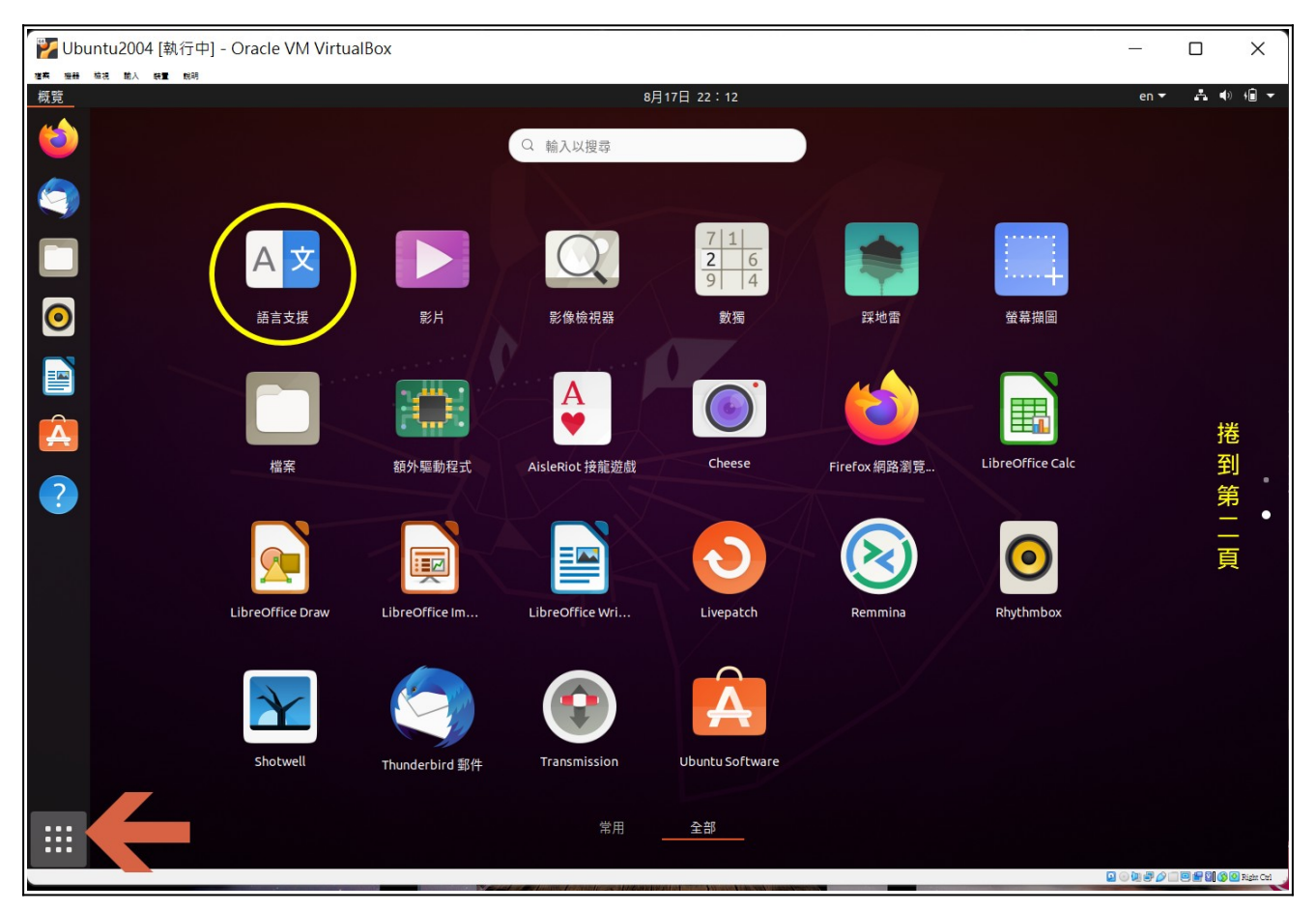

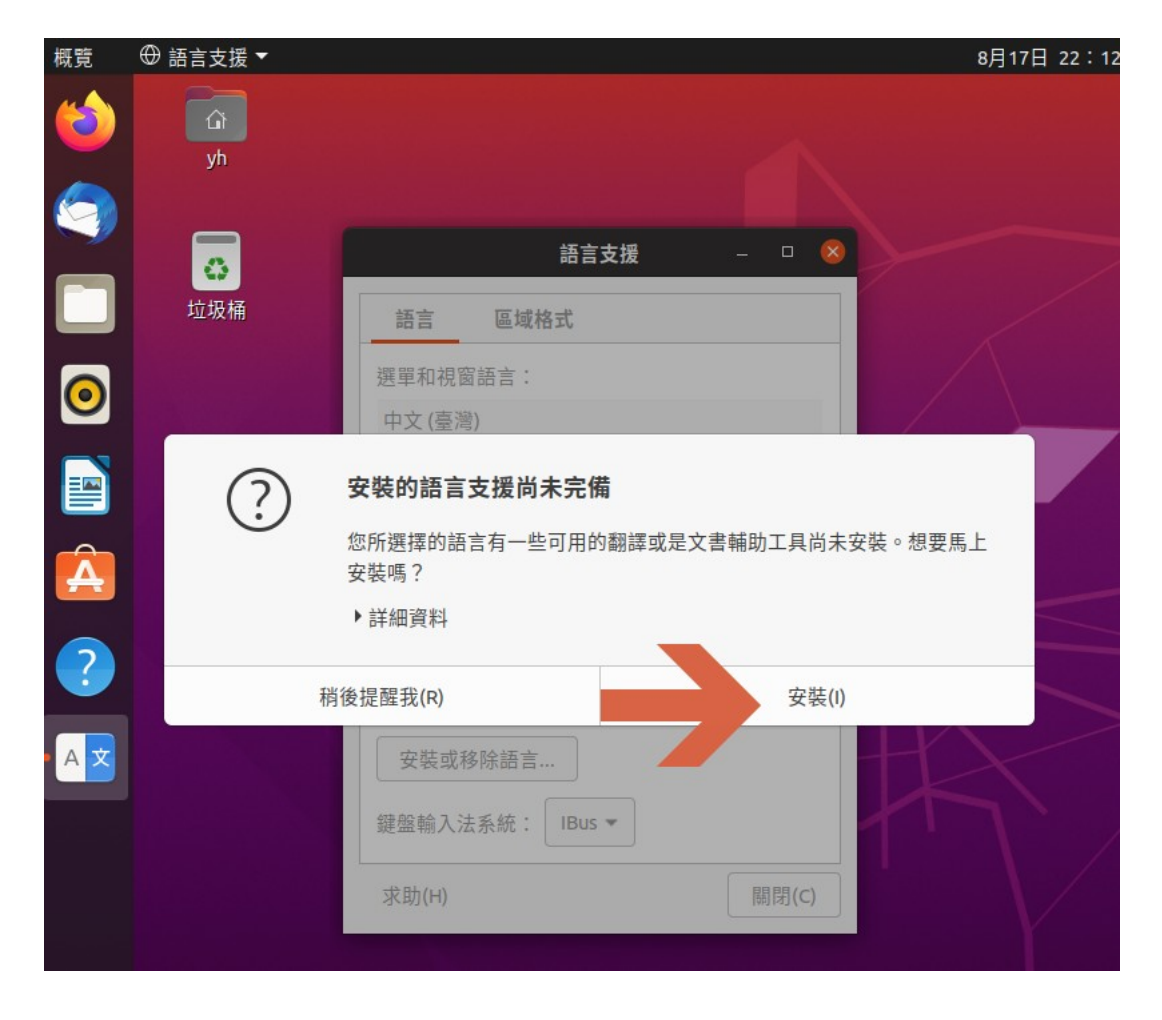

|                                | 要求材      | 亥對身分       |
|--------------------------------|----------|------------|
| English<br>English (Australia) | 若要安裝或移除轉 | 欢體,需要核對身分。 |
| English (Canada)               | Ĵ        | -          |
| 推曳以更改優先次序。<br>變更會在下次登入後生效。     | ×        | 0          |
| <b>主用至全系统 为</b>                | n (      | yh         |
| 初始啟動與登入畫面都使用相同的語言選擇            |          |            |
| 安裝或移除語言                        | 密碼       | Ø          |
| 鍵盤輸入法系統: IBus ▼                |          |            |
|                                | 取消       | 核對身分       |
|                                | []       |            |

| 語言 區域格式         |       | 語言 區域格式                           |       |
|-----------------|-------|-----------------------------------|-------|
| 選單和視窗語言:        |       | 選單和視窗語言:                          |       |
| 山文(高嶺)          |       | 中文(臺灣)                            |       |
|                 |       | English (United States)           |       |
| English         |       | English                           | - 1   |
| 套用變更中           |       | English (Australia)               |       |
|                 |       | English (Canada)                  | ×     |
| 套用變更中           |       | <b>拖曳以更改優先次序。</b><br>變更會在下次登入後生效。 |       |
| 套用變更中           |       | <b>在田至</b> 仝系統                    |       |
| ▶詳細資料           |       | 辺地の動の登りまた初に用用目の語言                 | 迎行。   |
|                 |       | 初始啟動與豆八畫面仰使用相同的品言                 | 送译。   |
|                 | 取消(C) | 安裝或移除語言                           | -     |
| 鍵盤輸入法系統: IBus ▼ | 1     | 鍵盤輸入法系統: IBus ▼                   |       |
|                 |       | 求助(H)                             | 關閉(c) |

#### 3. 安裝常用工具

| 💕 Ubuntu2  | 004 [執行中] - Oracle VM VirtualBox |
|------------|----------------------------------|
| 准亮 服務 检视 5 | 1人 装置 説明                         |
| 概覧         |                                  |
|            | ሰ<br>yh                          |
| 9          | <b>新田市</b>                       |
|            |                                  |
| 0          | 在《檔案》中顯示桌面                       |
|            | 住於喃語用啟 變更背景圖片                    |
|            | 顯示設定                             |
| ?          | 設定                               |
|            | 右鍵 / 在終端機開啟                      |

安裝 vim 及 SSH 供後續連線用。打開終端機把系統更新至最新狀態,並先安裝自己常用工具,如: ssh、 geany 程式編輯器、常用輸入法等,以新酷音及倉頡為例。

| yh@ubuntu:~\$ sudo su                                               |            |
|---------------------------------------------------------------------|------------|
| [sudo] password for yh:                                             |            |
| root@ubuntu:/home/yh# <b>apt update</b>                             |            |
| root@ubuntu:/home/yh# <b>apt upgrade</b>                            |            |
| <pre>root@ubuntu:/home/yh# apt install ssh net-tools geany lo</pre> | cate unzip |

更新作業會耗蠻大量的時間,因此建議更新完畢後,先 關機並於 VirtualBox 再製一份副本,以後若操作失誤可 以從更新後的狀態做起,較省時間。再製副本時,必須先 把 Ubuntu Desktop 關機,回到 VirtualBox 處理。

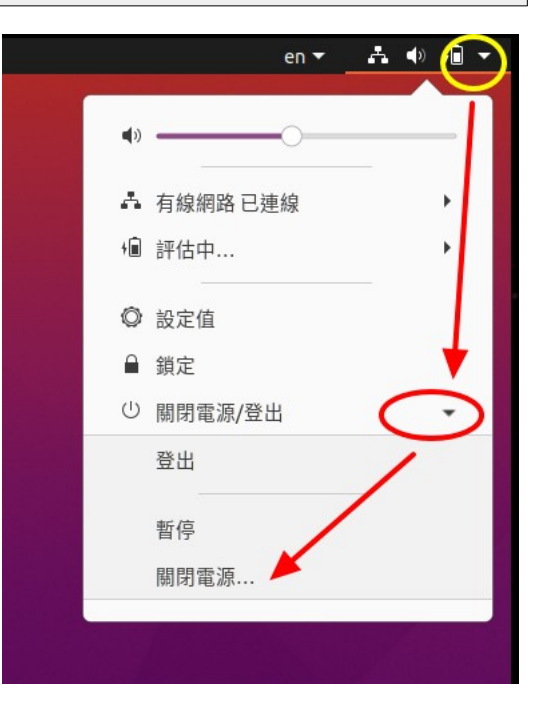

# (五). 設IP位址

# 1. 把虛擬機網路設成「橋接式」

為了讓虛擬內的伺服器也讓別人連得到·我們把 VirtualBox 上的網卡改成「橋接式」·使得虛擬機 內外都處在同一網路環境。

| ✤ Oracle VM VirtualBox 管理員 | - 🗆 X                                                            | 5     |
|----------------------------|------------------------------------------------------------------|-------|
| 檔案(F) 機器(M) 說明(H)          |                                                                  |       |
| 】<br>「<br>工具               | 新増(N) 設定(S) 拾葉 顕示(H)                                             | and a |
| 100004<br>じ 已開閉電源          | <mark>■ 一般                                    </mark>            | ? ×   |
| <b>XUB1804</b><br>砂 已關閉電源  | ■ 一般                                                             |       |
| <b>LUB2004</b><br>         | 加強  顧示  Wh和路卡(E)  Nh和  Wh和  Nh和  Nh和  Nh和  Nh和  Nh和  Nh和  Nh和  N | •     |
| ■ LUB2004 再製<br>● 已關閉電源    | <ul> <li>音訊</li> <li>→ 進階(D)</li> <li>視路</li> </ul>              |       |
|                            | 圖加<br>遠弦<br>録表<br>♪ USB                                          |       |
|                            | 控制 共用資料夾                                                         |       |
| MALE X                     | 使用者介面                                                            |       |
|                            |                                                                  | 確定取消  |

2. 使用圖形介面設定固定 IP 位址

| en ▼ 📥 🕫    |                 |      |
|-------------|-----------------|------|
|             | 細路              | 🛛    |
| 📥 有線網路已連線   |                 |      |
| 關閉<br>有線設定值 | 有線網路            | +    |
| № 評估中       | 已連線 - 1000 Mb/s |      |
| ◎ 設定值       | VPN             | +    |
| □ 關閉電源/登出   | 尚未設定            | •    |
| く、授尊        | 網路代理伺服器         | 關閉 💿 |
| III 程式集     |                 |      |

| 取消(C)                                       |          |         | 有    | 線   |                 | 套用(A |
|---------------------------------------------|----------|---------|------|-----|-----------------|------|
| 詳細資料                                        | 身分       | IPv4    | IPv6 | 安全性 |                 |      |
| IPv4 方法                                     | Oe       | ]動 (DHC | P)   | ○只有 | 本地網路連線(Link-Loo | cal) |
| <ul> <li>● 手動</li> <li>○ 分享給其他電腦</li> </ul> |          | 也電腦     | ○停用  | 1   |                 |      |
| 位址                                          |          |         |      |     |                 |      |
| 地                                           | 加        |         | 網路遮罩 |     | 通訊閘             |      |
| 172.16.23                                   | 0.15     | 24      |      |     | 172.16.230.254  | Ē    |
|                                             |          |         |      |     |                 | Ē    |
| DNS                                         |          |         |      |     | 自動              |      |
| 8.8.8.8,16                                  | 8.95.1.1 |         |      |     |                 |      |
| 請以逗號 (,) 兌                                  | 〉隔 IP 地址 |         |      |     |                 |      |
|                                             |          |         |      |     | - T             |      |

## 重新啟動網卡以套用新設定值:先斷線再連線

| Q | 設定值 | 網路              | 0 😣 |
|---|-----|-----------------|-----|
| ۲ | 網路  | 有線網路            | +   |
| * | 藍牙  | 已連線 - 1000 Mb/s |     |
| Ţ | 背景  |                 |     |
| 9 | 外觀  | VPN             | +   |
| Ģ | 通知  | 尚未設定            |     |

打開終端機用以下指令查一下網路狀態是否正常(記得要先安裝 net-tools 套件)

| yh@ubuntu:~\$ <b>sudo su</b> |                    |
|------------------------------|--------------------|
| [sudo] password for yh:      |                    |
| root@ubuntu:/home/yh# ifco   | nfig               |
| root@ubuntu:/home/yh# ping   | 168.95.1.1         |
| root@ubuntu:/home/yh# nslo   | okup www.tn.edu.tw |
|                              |                    |

## 四、Ubuntu Linux 管理

### (一). Linux 指令

### 1. 概念

「指令」是使用者與電腦溝通的一種文字工具,我們可以用它命令電腦複製刪除編輯檔案,也可以 查詢資訊、設定防火牆規則、開關機等,幾乎整台 Linux 的所有運作,都可以用指令來完成,所以有 些人在安裝 Linux 是不裝圖形介面的。

在圖形介面下,要使用它之前必須打開終端機。要在 Windows 下連線到遠端機器下指令操作電腦, 建議可用 PieTTy 工具。以下是幾個有趣的指令

水族箱: asciiquarium

小火車: sl

#### 2. 管理者取得 root 權限指令

| 指令   | 說明         | 範例      | 範例解說                   |
|------|------------|---------|------------------------|
| audo | 以原使用者密碼,   | sudo su | 取得 root 權限並停在目前目錄      |
| sudo | 取得 root 權限 | sudo -i | 取得 root 權限並跳至 /root 底下 |
| su   | 以對方密碼      |         |                        |
|      | 切換身份       | su -1   | 翔八 IOOL                |

Ubuntu 桌面版預設不會為 root 設定任何密碼,所以在 ubuntu linux 底下預設只能用「sudo」指 令切換成 root 身份。若堅持要用「su」,那麼必須先為 root 設定密碼才行(建議不要),方法如 下。

```
user@ubuntu:~$ sudo -i
root@ubuntu:~# passwd
Enter password:
Enter password again:
```

註:先用 sudo 換成 root ·再下 passwd 指令設定密碼 (passwd 後面不接任何字串就是換自己)。

#### 3. 其他注意事項

#### A. 善用 TAB 鍵

當使用者只記得指令的前幾個字母或指令太長,我們懶得打出全部字母。此時,可以只要打出前幾個字,再點「Tab」鍵。若沒重覆,會直接列出完整指令。若有重覆,會列出所有清單。您再多一兩個字母,使其不再重覆,再點一次「Tab」鍵。即可輕鬆完成指令的輸入。

### B. MS Windows & Linux 指令習慣差異

| 比較項目       | Linux               | WIN                              | 範例說明                                                            |
|------------|---------------------|----------------------------------|-----------------------------------------------------------------|
| 目錄底下所有檔案   | *                   | *.*                              | Win: copy c:\home\*.* c:\home2\<br>Linux: cp -rf /home/* /home2 |
| 在目錄下執行 nvu | ./nvu               | nvu                              | Linux 一定要加〔./〕代表要從目前所在目錄執行                                      |
| 「執行檔」定義    | rwxr-xr-x<br>有 x 便是 | *.exe<br>*.com<br>*.bat<br>*.msi | 判斷依據<br>Linux→ 檔案權限<br>Windows→ 副檔名                             |

Linux 對【目錄】的表達方法與 MS Windows 有異,簡單比較如下:

# (二). 系統基本指令

# 1. 開關機

| 指令       | 說明   | 範例              | 範例解說 |
|----------|------|-----------------|------|
| shutdown | 關機   | shutdown -h now | 立即關機 |
| reboot   | 重新開機 | reboot          | 重新開機 |

## 2. 查詢系統資訊

| 指令          | 說明           | 範例                | 範例解說                      |
|-------------|--------------|-------------------|---------------------------|
| lsb_release | 列出發行套件名稱     | lsb_release -a    | 列出發行套件版本資訊                |
| hostnamo    | 列出主機名稱       | hostname          | 如果要修改 hostname , 要改       |
| nostname    |              |                   | /etc 底下之 hosts 及 hostname |
| cat         | 列出檔案內容       | cat /proc/cpuinfo | 列出 CPU 訊息                 |
| uname       | 列出 Kernel 版本 | uname -a          | 列出 Kernel 細目              |
| dmesg       | 列出硬體訊息       | dmesg  grep eth   | 列出網卡相關訊息                  |
|             | 主機版、網卡等      | dmesg  grep sda   | 列出磁碟機載入相關訊息               |

# 3. 記憶體暨執行中程式

| 指令   | 說明        | 範例                                                                                               | 範例解說                 |
|------|-----------|--------------------------------------------------------------------------------------------------|----------------------|
| free | 記憶體檢查     | free                                                                                             |                      |
| top  | 檢查記憶體內各程式 | top                                                                                              | "q" 鍵離開              |
| htop | 另一套同功能程式  | htop                                                                                             | 要額外安裝                |
| ps   | 檢查執行中的程式  | root@ubuntu:~# ps aux   grep firefox<br>user 7643 0.0 0.0 4088 620 ?/firefox<br>註: 7643 是指 pid 值 |                      |
| kill | 中斷執行      | kill -9 7643                                                                                     | 強制中止 firefox(7643)執行 |

#### 4. 帳號管理

| 指令      | 說明       | 範例                  | 範例解說                |
|---------|----------|---------------------|---------------------|
| adduser | 新增帳號     | adduser myname      | 新增 myname 這個帳號      |
|         | 建立個人網頁   | cd /home/myname     |                     |
|         |          | mkdir public_html   | 在家目錄下建立 public_html |
|         |          | chown myname.myname | 並把擁有改回 myname       |
|         |          | public_html         |                     |
| userdel | 刪除帳號     | userdel -r myname   | 刪除 myname 及其家目錄     |
| w       | 正登入中的使用者 | W                   | 誰登入並執行什麼            |
| passwd  | 變更自己密碼   | passwd              | 變更目前登入者的密碼          |
|         | 變更別人密碼   | passwd myname       | 變更 myname 的密碼       |

# (三). 磁碟管理

### 1. 磁碟管理相關指令

| 指令     | 說明       | 範例                | 範例解說              |
|--------|----------|-------------------|-------------------|
| parted | 硬碟分割     | parted            | 啟動後再下指令操作         |
| df     | 顯示磁碟空間狀況 |                   |                   |
| du     | 顯示資料夾大小  | dumax-depth=1/var | 列出 /var 下第一層資料夾大小 |
| uu     |          |                   | 預設計量單位為 MB        |

### 2. 各種磁區簡介

微軟作業系統磁區格式不外乎 FAT 及 NTFS 兩種 · 可是在 Linux 系統可是百家爭鳴 · 較傳統的有 Ext3, Ext4 · 比較新一點也有 XFS, UFS 等 · 另外還有可彈性調整大小的 LVM 等 · 由於此議題較進階 · 講解起來又是一部長篇大論 · 故在此只提一下各名詞 · 有興趣請自行 Google 一下 ·

## (四). 檔案/資料夾管理

#### 1. 資料夾位置、目錄與路徑(PATH)的意義

其實「資料夾」與「目錄」同義,「資料夾位置」與「路徑; PATH」同義,這些名詞在各式電腦教 學文件都常被使用。一般而言,在微軟的作業系統會比較常用「資料夾」或「資料夾位置」這種說 法,在 Unix Like 作業系統則偏好使用「目錄」及「路徑」的說法。在 Linux 下,可以在打開終端機 後,用「cd」這個指令來切換工作目錄。

#### A. 相對路徑

相對路徑是指「從本地→向上 / 向下」切換,例:從 /home/user 跑到 /home

user@ubuntu:~\$ sudo su
root@ubuntu:/home/user# cd ..
root@ubuntu:/home#

說明:sudo su 切成 root 身份後,仍在 /home/user 目錄底下,用「...」跑到上一層「/home」

註:「cd.」留在本地

「cd ...」回到上一層

#### B. 絕對路徑

絕對路徑是指·不管身在何處·直接跑到指定位置·例:從家目錄(/root)到/var/www/

```
root@ubuntu:/home# cd /var/www
root@ubuntu:/var/www#
```

#### C. 家目錄

家目錄是指使用者登入後的預設工作資料夾,每個 Linux 使用者預設都會有自己的家目錄,而且不能 預設不能隨便「處置」別人家目錄內的檔案及目錄。因此終端機對使用者自己的「家目錄」會有特殊 的提示「~」:

• 剛登入系統時,預設會停在家目錄

```
user@ubuntu:~$ pwd
/home/user
```

下 pwd 指令查詢目前位置,發現就在自家目錄上,此時的左側會以「:~\$」來表示

 快速切換至家目錄,只要輸入「cd」後面不要再加參數,便代表要回家目錄。以下先切換至 root身份,再「root的家」為範例

```
user@ubuntu:~$ sudo su
root@ubuntu:/home/user# cd
root@ubuntu:~#
```

 其實以上動作是多餘的,只是為了介紹「cd」而已。若要切成 root 並至 root 家目錄,只要 user@ubuntu:~\$ sudo -i

#### 2. 檔案、資料夾權限

下「 Is - I 」指令,會列出該資料夾底所有檔案的詳細資料,例:

```
drwxr-sr-x 2 root staff 4096 2014-12-19 17:10 Desktop
drwxr-xr-x 5 root root 4096 2014-09-30 01:57 GNUstep
drwxr-xr-x 2 root root 4096 2014-09-30 01:57 tmp
```

- 我們發現,最左側有「drwxr-xr-x」的英文字
  - d → 目錄
  - r → 讀取權

- w→寫入權
- x → 執行權(也就所謂的《執行檔》或《批次檔》)
- 如果出現「-」代表該位置這個功能沒了

依上例:「 Desktop 」這資料夾,是「root」這個人的,歸屬「staff」這個群組,而:

- 「 root 」這個人可以「讀取 | 寫入 | 執行」
- 與「staff」同群組的使用者只可以「讀取| |執行」
- 其他人可以「讀取| |執行」

由以上的例子,我們知這樣三次的 rwx 代表:

- 第一次 →「本檔案擁有者」可以做什麼事
- 第二次 → 「與本檔案擁有者同群組的人」可以做什麼事
- 第三次 →「其他人」可以做什麼事

有了以上概念,下文繼續列出幾個管理指令

| 指令                                                                   | 說明      | 範例                                | 範例解說                                                      |  |
|----------------------------------------------------------------------|---------|-----------------------------------|-----------------------------------------------------------|--|
| chmod                                                                | 改變檔案權限  | chmod -R 777<br>/var/www/upload   | 把 /var/www/upload 改成所有人皆<br>可讀寫 rwxrwxrwx (-R 代表含子目<br>錄) |  |
| chown                                                                | 改變檔案擁有者 | chown name.mail<br>/var/mail/name | 把 /var/mail/name 改成隷屬<br>帳號 name; 群組 mail                 |  |
| drwxr-sr-x 2 root staff 4096 2004-12-19 17:10 Desktop<br>chmod chown |         |                                   |                                                           |  |

### 3. 檔案搜尋

| 指令      | 說明        | 範例                 | 範例解說                |  |
|---------|-----------|--------------------|---------------------|--|
| updated |           |                    | 須安裝 locate 套件才會有此功能 |  |
| b       | 文州福禾府半負州岸 |                    |                     |  |
| locate  | 搜尋任意檔案    | locate rsync       | 尋找所有含「rsync」部份字串的檔案 |  |
| whereis | 搜尋任意檔案    | whereis apahce.log | 找出 apache.log 位置    |  |

### 4. 檔案資料夾操作

| 指令     | 說明            | 範例                          | 範例解說                    |
|--------|---------------|-----------------------------|-------------------------|
| cd     | 更換資料夾位置       | cd /etc/apache2/conf.d      | 切換至 /etc/apache2/conf.d |
| cp -rf | 強制複製檔案&<br>目錄 | cp -rf /mnt/sdb1/home/*     | 複製 sdb1/home 下資料夾至      |
|        |               | /home                       | /home                   |
|        |               | cp -rf ./-ok.doc /home/user | 複製帶有減號「 - 」的檔名          |
|        |               |                             | (會誤判為加參數)               |

| cp -rfp | 保留原有權限複            | cp -rfp /mnt/sdb1/home/*                                                                  | 除以上,可保密度方權阻                |
|---------|--------------------|-------------------------------------------------------------------------------------------|----------------------------|
|         | 製                  | /home                                                                                     |                            |
| ln -s   | 建立同步檔案             | In -s /var/www/web /root/web                                                              | 在 root 建立 /var/www/web 的捷徑 |
| ls      | 列出檔案名稱             | ls /var/www                                                                               | 列出 /var/www 底下所有檔案         |
| ls -l   | 列出檔案詳細資<br>料       | ls -l                                                                                     | 列出本地資料夾下所有檔案細目             |
| tree    | 建立下層資料夾<br>之樹枝圖    | tree -L 2                                                                                 | 建立本地資料夾以下兩層的樹枝圖            |
| mkdir   | 建立資料夾              | mkdir /mnt/sdf                                                                            | 建立 /mnt/sdf 這個資料夾          |
| mu      | 搬移                 | mv /mnt/sdb1/home/* /home                                                                 | 搬移 sdb1/home 下資料夾至         |
|         |                    |                                                                                           | /home                      |
| my      | 重新命名               | mv named.conf                                                                             | 坝 named conf 重新命名          |
|         |                    | named.conf.bak                                                                            | 元 Hamed.com 主初即石           |
| pwd     | 列出目前所在             | pwd                                                                                       | 列出目前資料夾位置之絕對路徑             |
| rm -f   | 強制刪除檔案             | rm -f /root/mytest.txt                                                                    | 刪除 mytest.txt              |
| rm -rf  | 強制刪除目錄             | rm -rf /var/lib/amavis/clamav-*                                                           | 刪除 clamav-開頭的所有資料夾         |
| con r   | 複製至遠端機器            | scp -r /var/www/* root@example.com:/var/www<br>把本機 /var/www 複製到 example.com 的 /var/www 底下 |                            |
| scp -i  | (含資料夾)             |                                                                                           |                            |
| touch   | 建立空檔               | touch /root/newtest.log                                                                   | 建立 newtest.log 空白檔         |
| waat    | <br> 白 Intornot 下載 | wget https://example.com/dowi                                                             | nload/abc.txt              |
| wget    | 日 INTERNET 下載      | 到 example.com 使用 https 通訊                                                                 | 劦定抓 abc.txt 檔案             |

# 5. 純文字檔(記錄檔,設定檔...等)操作

| 指令       | 說明          | 範例                           | 範例解說                    |
|----------|-------------|------------------------------|-------------------------|
| cat      | 列出檔案所有內容    | cat apache2.log              | 列出 apache2 記錄檔          |
| cat >    | 內容送至他檔      | cat /dev/null > /root/nobody | 把 nobody 內容清空           |
| tail     | 列出檔尾 10 行內容 | tail apache.log              | 列出 apache.log 倒數 10 行內容 |
| tail -45 | 列出檔尾 45 行內容 | tail -45 apache.log          | 列出 apache.log 倒數 45 行內容 |
| tail >   | 把檔尾內容轉至他檔   | tail -90 apache.log >        | 把 apache.log 底 90 行寫入   |
|          |             | /root/a2.log                 | a2.log                  |
| grep     | 口利性空白电位     | tail -100 apache.log  grep   | 列出含 116.12.22.59 字串的記   |
|          | 只列特正子甲仃<br> | 116.12.22.59                 | 錄,以100行為限               |

# 6. 檔案壓縮工具

| 指令    | 說明       | 範例                                  | 範例解說                        |
|-------|----------|-------------------------------------|-----------------------------|
| tar   | 包裝壓縮     | ton on if the attack ten to a taken | 把 /var/www 壓至               |
|       |          |                                     | /root/www.tgz               |
|       |          | tar xzvf www.tar.gz                 | 解 tar.gz 格式壓縮檔              |
|       |          | tar xjvf www.tar.bz2                | 解 tar, bzip2 格式壓縮檔          |
| zip   | zip 格式壓縮 | zip /root/www.zip /var/www          | 把 /var/www 壓至 /root/www.zip |
| unzip | 解 zip 格式 | unzip www.zip                       | 解 www.zip                   |

# (五). 網路設定

# 1. 網卡操作

| 指令       | 說明        | 範例                 | 範例解說                           |
|----------|-----------|--------------------|--------------------------------|
| ifconfig | 手動設定網卡    | ifconfig           | 檢查目前網卡狀態                       |
|          |           | ifconfig eth0 up   | 啟動 eth0 網卡                     |
|          |           | ifconfig eth0 down | 關閉 eth0 網卡                     |
| :6       | 啟動網卡      | ifup eth0          | 依 /etc/network/interfaces 設定值啟 |
| nup      |           |                    | 動 eth0 網卡                      |
| ifdown   | 關閉網卡      | ifdown eth0        | 停止使用 eth0 網卡                   |
| route    | 查看 / 設定路由 | route              | 查看目前的 gateway 設定值              |

# 2. 網路封包狀態

| 指令       | 參數        | 範例                         | 範例解說                      |
|----------|-----------|----------------------------|---------------------------|
| tcpdump  | -t        | tcpdump -t                 | 不顯示時間                     |
|          | -n        | tcpdump -n                 | 不解析主機名稱(印出 IP 位址)         |
|          | not port  | tcpdump -t -n not port 22  |                           |
|          |           | and ip6                    | 再加 · 六山 IPVO 不召 ZZ 埠的封已 」 |
|          | -i        | tcpdump -i eth0            | 監聽 eth0 網卡                |
|          | udp       | tcpdump -t -n upd          | 只列 UDP 封包                 |
|          | tcp       | tcpdump -t -n tcp          | 只列 TCP 封包                 |
|          | tcp       | tcpdump -t -n arp          | 只列 ARP 封包                 |
|          | port      | tcpdump port 53            | 列出 tcp, upd 53 埠          |
|          | broadca   | tendumn t n in broadcast   | 到山 IDv4 库塔封句              |
|          | st        | tepuump -t -mp broadcast   | グリ山 IFV4 庾伷 打 巴           |
|          | multicast | tcpdump -t -n ip multicast | 列出 IPv4 多點廣播封包            |
| tcptrack | -i        | tcptrack -i eth0           | 動態顯示目前 eth0 網路連線狀況        |

#### 3. 通訊埠

#### A. 開埠狀態

| 指令      | 參數 | 範例                | 範例解說                 |
|---------|----|-------------------|----------------------|
| netstat | -n | netstat -n        | IP,Port 以數字顯示        |
|         | -1 | netstat -nl       | 用數字列出 Listening 中的埠值 |
|         | -р | netstat -nlp      | 再加執行程式名及其 PID 值      |
|         | -t | netstat -nltp     | 僅列 TCP 通道            |
|         | -u | netstat -nlup     | 僅列 UDP 通道            |
|         | -a | netstat -tna      | 即時 TCP 連線狀況          |
|         | -с | netstat -tna -c 3 | 即時 TCP 連線狀況, 每三秒更新一次 |

#### B. 主機掃描

本功能不可輕易對外面主機使用,通常掃描外面主機通訊埠值會被視為一種敵意的行為。如果對方 網段有安裝 Firewall/IDS/IPS/UTM 這一類的資安設備,會直接把我們的 IP Address 抯擋起來。它的 使用時機,大多數是在查校內不明主機用,藉由 OS、通訊埠的偵測,協助了解其硬體訊息,進而知道 其位置及其主人。

| 指令   | 參數  | 範例                       | 範例解說                             |  |  |
|------|-----|--------------------------|----------------------------------|--|--|
| nmap | -sP | nmap -sP 192.168.0.0/24  | 掃描 192.168.0.0/24 網段連線主機概況       |  |  |
|      | -sS | nmap -sS 192.168.0.1     | 使用半開掃描 192.168.0.1, 以避對方防火牆      |  |  |
|      | -sA | nmap -sA 192.168.0.1     | 使用 ACK 封包掃描 192.168.0.1, 以避對方防火牆 |  |  |
|      | -P0 | nmap -sS -P0 192.168.0.1 | 不需事先 ping 對方                     |  |  |
|      | -sU | nmap -sU 192.168.0.1     | 掃描 UPD 埠狀態                       |  |  |
|      | -0  | nmap -O 192.168.0.1      | 猜測對方作業系統                         |  |  |
|      | -р  | nmap -p 80 192.168.0.1   | 只查特定埠值                           |  |  |
|      | -р  | nmap -p 22,25            |                                  |  |  |
|      |     | 192.168.0.1              | 六旦 ZZ 及 Z3 坪用啟水態                 |  |  |
|      | -р  | nmap -p 22-443           | 查 22 到 443 埠開啟狀態                 |  |  |
|      |     | 192.168.0.1              |                                  |  |  |

# (六). 套件管理

Ubuntu Linux 是基於 Debian 所開發而成,所以整個套件管理原理暨工具與 debian 一樣,差異的 部分在於 Ubuntu 多了一個圖形化的「軟體中心」。

• 套件來源管理

/etc/apt/sources.list /etc/apt/sources.list.d 資料夾內所有設定檔 來源一旦有所修改,或隔大多天,一定要更新清單內容: apt update

- 軟體套件會被打包成 deb 檔 ( 副檔名 deb )
- 基本管理工具:dpkg
   可以「看/安裝/移除」套件,但容易因相依性問題(需要其他額外未安裝套件時),中斷安裝。
- 進階管理工具: apt
   會自動處理套件相依性問題,也就是所缺的套件,皆會自動安裝

| 指令               | 說明     | 範例                             | 範例解說                           |  |  |
|------------------|--------|--------------------------------|--------------------------------|--|--|
| dpkg             | deb 檔管 | dpkg -i abc.deb                | 安裝自行下載的 abc.deb                |  |  |
|                  | 理      | dpkg -l                        | 列出所有已安裝套件                      |  |  |
|                  |        | dpkg -l  grep php7             | 找出有 php7 部份字串的 deb 套<br>件      |  |  |
|                  |        | dpkg -l php7                   | 列出 php7 deb 檔資訊                |  |  |
|                  |        | dpkg -L php7                   | <br>列出 php7 package 內之檔案列<br>表 |  |  |
|                  |        | dpkg -S libntfs.so.10          | 搜尋 libntfs.so 屬於那個 deb 檔       |  |  |
|                  |        | dpkg -r inkscape               | 刪除 inkscape 軟體                 |  |  |
|                  |        | dpkg -P inkscape               | 刪除 inkscape 軟體及其設定檔            |  |  |
| dpkg-reconfigure | 重新設定   | dpkg-reconfigure<br>phpmyadmin | 重設 phpmyadmin 套件               |  |  |
| apt              | 套件管理   | apt-cache search php7          | 搜尋含 php7 字串的套件                 |  |  |
|                  |        | apt update                     | 更新軟體清單                         |  |  |
|                  |        | apt upgrade                    | 升級                             |  |  |
|                  |        | apt install sl                 | 安裝 sl 及其相關套件                   |  |  |
|                  |        | apt remove sl                  | 移除 sl 套件                       |  |  |

# (七). 網路服務管理

## (一). 伺服器啟閉管理 systemd

| 指令                        | 說明                 |
|---------------------------|--------------------|
| systemctl start apache2   | 啟動 apache2 伺服器     |
| systemctl stop apache2    | 關閉 apache2 伺服器     |
| systemctl restart apache2 | 重新啟動 apache2       |
| systemctl reload apache2  | 重新載入 apache2 新的設定值 |
| systemctl status apache2  | apache2 執行狀況       |
| systemctl enable apache2  | 開機後便啟動 apache2     |
| systemctl disable apache2 | 取消 apache2 的開機啟動   |

# 1. DIG 指令

| 指令  | 參數            | 範例及解說                                    |
|-----|---------------|------------------------------------------|
| dig | @162.26.200.1 | dig @163.26.1.26 dces.tn.edu.tw          |
|     | @163.26.200.1 | 向 163.26.1.26 詢問 dces.tn.edu.tw 的網址      |
|     |               | dig @163.26.1.26 dces.tn.edu.tw AAAA     |
|     | AAAA          | 查詢 dces.tn.edu.tw IPv6 位址                |
|     | МХ            | dig @163.26.1.26 mail.tn.edu.tw MX       |
|     |               | 查詢 xxx@mail.tn.edu.tw 的信件會先轉到那兒去         |
|     | NC            | dig @168.95.1.1 dces.tn.edu.tw NS        |
|     | 113           | 向中華電信 DNS 查詢 dces.tn.edu.tw 名稱伺服器狀態      |
|     |               | dig @168.95.1.1 -x 163.26.182.1          |
|     | -X            | 向 168.95.1.1.查詢 163.26.182.1 的網路主機名稱(反解) |
|     | X             | dig @163.26.1.1 -x 2001:288:75a6::1      |
|     |               | 向 163.26.1.1 查詢 2001:288:75a6::1 的反解     |

## 2. 其他指令

| 指令       | 說明          | 範例                      | 範例解說                 |  |
|----------|-------------|-------------------------|----------------------|--|
| nslookup | 查詢正反解(IPv4) | nslookup dces.tn.edu.tw | 查詢大成國小 IP 位址         |  |
| host     | 本钩正后砌       | host dces.tn.edu.tw.    | 向 168.95.1.1 查詢 DCES |  |
|          |             | 168.95.1.1              | 註:hostname 後一定要加 "." |  |

# ( $\equiv$ ). WWW+MySQL

### 1. WWW

| 指令           | 說明         | 範例                  | 範例解說                          |
|--------------|------------|---------------------|-------------------------------|
| /etc/init.d/ | Apache2 控制 | /etc/init.d/apache2 | 「「「「「」」」                      |
| apache2      | 器          | reload              |                               |
| a2enmod      | 啟動模組       | a2enmod userdir     | 啟動個人網頁模組                      |
| a2dismod     | 停用模組       | a2dismod userdir    | 關閉個人網頁模組                      |
| alancita     | 的田卓招赴公     | a Cancita col       | /etc/apache2/sites-avaliable/ |
| azensite     |            | azensile ssi        | 啟用已準備好的站台設定檔                  |

### 2. MariaDB

| 指令                | 說明        | 範例                        | 範例解說          |
|-------------------|-----------|---------------------------|---------------|
| /etc/init.d/mysql | MySQL 控制器 | /etc/init.d/mysql restart | 重新啟動 MySQL 服務 |

| mysqladmin    | 初設 MySQL root 密碼 mysqladmin -u root password "newpwd"       |  |  |  |  |
|---------------|-------------------------------------------------------------|--|--|--|--|
| myisamchk     | ISAM 格式資料表修復 myisamchk -r -qset-character-set=charset       |  |  |  |  |
| 忘記 MySQL 的    | A. 建立 /root/mysql-init, 內容如下                                |  |  |  |  |
| root 密碼       | SET PASSWORD FOR 'root'@'localhost' = PASSWORD('MyNewPwd'); |  |  |  |  |
|               | B. root@dns:~# mysqld_safeinit-file=~/mysql-init &          |  |  |  |  |
|               | C. 刪除 /root/mysql-init                                      |  |  |  |  |
| 建立 MySQL USER | GRANT SELECT, INSERT, UPDATE, DELETE, CREATE, DROP          |  |  |  |  |
| (使用 SQL 語法)   | ON dbname.*                                                 |  |  |  |  |
|               | TO 'user'@'localhost'                                       |  |  |  |  |
|               | IDENTIFIED BY 'user_pwd';                                   |  |  |  |  |

### (八). 純文字編輯工具介紹-用於設定檔修改

當我們使用 SSH 建立起文字型終端機連線時,直接用純文字編輯器來修改相關之設定檔會比較方便。在本書筆者推薦給大家的編輯器為 Vim 及 Nano 這兩套, Vim 有點古代的 PE2 的感覺,對文件的操作區分成「文字編輯模式」與「命令模式」兩部分,再加上眾多的「快速鍵」,造成了它「雖難入門但用上了就上癮」的特色。而 Nano 的特色是「簡單易學」,不會有兩種模式來整人。

#### 1. Vim 編輯器

A. Vim 「命令列」模式與「文字編輯」模式

Vim 編輯器令初學者最大的困擾就是:「怎麼有的時候可以輸入文字,有的時候不行?」。那是因為它分成兩種模式,當我們按了關鍵字「i」(游標處插入)、「o」(插入一行)、「a」(游標處之後插入),進入了文字編輯模式,才可以開始輸入/刪除文字,而且會在底下出現「-- 插入 --」。

文字輸入模式:

- 方向鍵移動遊標
- 「PageUp/PageDw/Home/End」等按鍵也都會有其該有的動作,
- 到「命令列模式」:「Esc」鍵

命令列模式:

• 在輸入模式下按 Esc 鍵後加上「:指令」可以做到

「存檔、離開、尋找/替代、整列剪下/複製/貼上或復原文字」等操作。

#### B. 以 /home/yh 家目錄底下的 .vimrc 編輯為例

底下筆者就以 Vim 來撰寫給它用的自訂化設定檔,以使下次啟用時顯示行號並縮小 Tab 縮排的距離。檔案.vimrc 就是 vim 的個人偏好設定檔,筆者就用 vim 來寫它吧!

a. 在終端機下指令「vi/路徑/檔名」以建立.vimrc 檔案

yh@ubuntu~\$ vi .vimrc

b. 按「i」進入文字編輯模式,寫入以下三列英文

set nu: 顯示行號,如下圖中的 1,2,3 數字

set ai: 按 Enter 跳行時可以依本行位置自動縮排

set tabstop=4: 按了 tab 往後跳 4 字元,預設是 8 字元

| 🎦 yh@                                            | lubuntu1 | .604: ~ |       |  |      |   |    | × |
|--------------------------------------------------|----------|---------|-------|--|------|---|----|---|
| 檔案(F)                                            | 編輯(E)    | 分頁(T)   | 說明(H) |  |      |   |    |   |
| set nu<br>set ai<br>set tabs<br>~<br>~<br>~<br>~ | stop=4   |         |       |  |      |   |    |   |
| ~                                                |          |         |       |  |      |   |    |   |
| 插入                                               |          |         |       |  | 3,14 | S | 全部 |   |

按i進入文字編輯模式

| 🛅 yh@l                             | ubuntu1 | 604: ~ | -     | × |
|------------------------------------|---------|--------|-------|---|
| 檔案(F)                              | 編輯(E)   | 分頁(T)  | 說明(H) |   |
| set nu<br>set ai<br>set tabst<br>~ | top=4   |        |       |   |
| ~                                  |         |        |       |   |
| ~                                  |         |        |       |   |
| ~                                  |         |        |       |   |
| :wq                                |         |        |       | U |

按 Esc 鍵回到命令列模式·再下指令「:wq」離開檔案編輯

| 🎦 yh@                                  | lubuntu1             | 604: ~ |       |     | - |    | × |
|----------------------------------------|----------------------|--------|-------|-----|---|----|---|
| 檔案(F)                                  | 編輯(E)                | 分頁(T)  | 說明(H) |     |   |    |   |
| 1 Set<br>2 set<br>3 set<br>~<br>~<br>~ | nu<br>ai<br>tabstop= | -4     |       |     |   |    |   |
| ".vimrc                                | ' 3L, 280            |        |       | 1,1 |   | 全部 | 3 |

多了行號

可是最常用 vi 來修改設定檔的人應是 root · 所以也幫 root 建立起自己的 .vimrc · 所以接著我們把 .vimrc 複製到 /root 底下讓 root 也有相同的效果。

```
//切換成 root 但仍留在 /home/yh 這個目錄
yh@ubuntu:~$ sudo su
[sudo] password for yh:
//把 「/home/yh/.vimrc」 複製到 「/root」 底下
root@ubuntu:/home/yh# cp .vimrc /root
root@ubuntu:/home/yh# ls -la /root
總計 87
.
..
.bash_history
```

.bashrc ..... .viminfo .vimrc

#### C. Vim 命令列表

命令列模式可以:存檔、離開、尋找/替代、整列剪下/複製/貼上、復原等,分別敘述如下:

| 命令            | 功能解說                                      |
|---------------|-------------------------------------------|
| :w            | 存檔                                        |
| :wq           | 存檔後離開                                     |
| :q!           | 強制離開                                      |
| :wq!          | 強制存檔並離開(若設成唯讀,但以 root 身份,仍能強制寫入)          |
| /字串           | 尋找                                        |
| n             | 繼續尋找<br>(使用「 /字串」找出第一個符合的點後‧可再按【 n 】繼續找)  |
| :%s/舊字串/新字串/g | 替代(如果字串中有 "/" 符號 · 要加跳脫符號 "\" → " \/ ")   |
| dd            | 整列剪下(可再加數字 · 如:「5dd → 刪除 5 列」)            |
| уу            | 整列複製(可再加數字 · 如:「5yy → copy 5 列」)          |
| р             | 貼上(可把 dd 及 yy 的東西貼上)                      |
| u             | 復原(可再加數字 <sup>,</sup> 如:「5u → 復原前 5 個動作」) |

註:以上命令大小寫必須一致

### 2. Nano 文字編輯器

我們使用指令「nano/路徑/檔案名」來編輯剛剛的.vimrc 試試 nano 的用法

| yh@ubuntu~\$ nano . | vimrc |
|---------------------|-------|
|---------------------|-------|

填入以下內容

set nu set ai set tabstop=4

按「Ctrl + O」儲存

按「Ctrl + X 」離開

一進入編輯畫面便可以使用方向鍵、Home, End, PageUp, PageDown 等鍵操作文件。再依底下所 提示的複合功能鍵進行寫入(Ctrl+O; Write Out)、搜尋及離開等動作。畫面看不到的功能鍵如下表所 示:

| 功能解說                                  | 功能鍵    |
|---------------------------------------|--------|
| 複製                                    | Alt+6  |
| 剪下                                    | Ctrl+K |
| 貼上                                    | Ctrl+U |
| 尋找                                    | Ctrl+W |
| 繼續尋找                                  | Alt+W  |
| 替代(如果字串中有 "/" 符號,要加跳脫符號 "\" → " \/ ") | Ctrl+\ |

接著我們要把它改造成有高亮彩語法、自動縮排及 tab 鍵只跳 4 字元等與 vim 所要求的一樣,所以 也是要在家目錄底下寫「.nanorc」設定檔才行。作法如下:

- A. 先到 /usr/share/nano 底下複製一個範本成家目錄底下的 .nanorc
   在 /usr/share/nano 底下有很多高亮彩語法的範本 · 本例以 shell 語法為例
   yh@ubuntu~\$ cp /usr/share/nano/sh.nanorc ./nanorc
- B. 編輯家目錄底下的 .nanorc ·移至檔尾加上以下參數 set mouse : 支援滑鼠移動游標 set autoindent : 自動縮排 set tabsize 4 : 按 tab 跳 4 字元 set const : 提示目前游標所在的行號

yh@ubuntu~\$ nano .nanorc

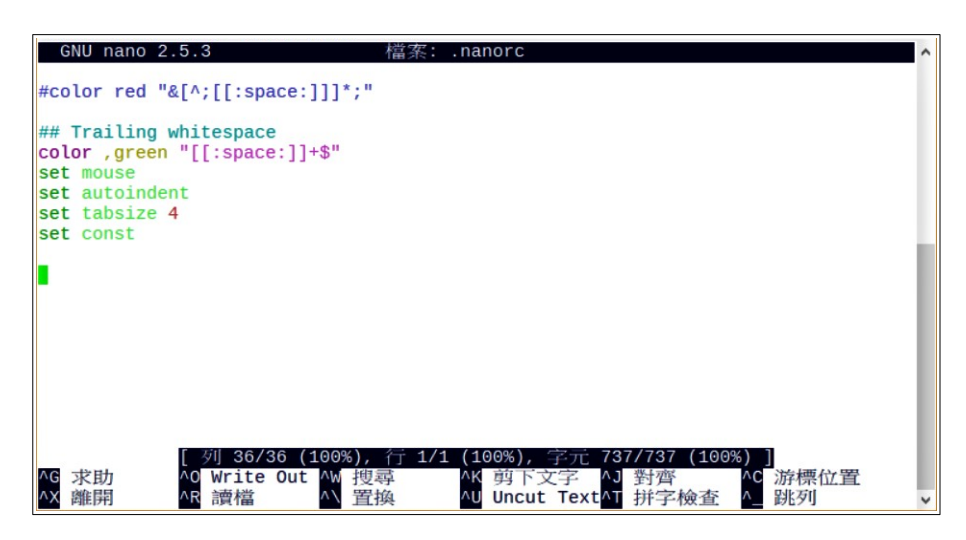

圖 4-27 在 .nanorc 底下加上自訂參數

C. 如同前所說的最常用 nano 來修改設定檔的人應是 root ,所以把 .nanorc 複製給 root 用吧!

//切換成 root 但仍留在 /home/yh 這個目錄
yh@ubuntu:~\$ sudo su
[sudo] password for yh:
// 把 /home/yh/.nanorc 複製到 /root 底下
root@ubuntu:/home/yh# cp .nanorc /root

# (九). 工作排程管理

#### 1. 系統工作排程

Ubuntu Linux 最主要的排程管理工具叫「Crontab」,它可以定時到「分鐘」的時間單位,來執行 特定要求的程式。比如,各記錄檔的整理「Logrotate」,固定 檢查是否有更新可用的「更新管理 員」,或每十分檢查一次網頁記錄檔的 awstats(非預載套件)等。

另外它還塔配另外一套軟體協同運作叫「anacron」,目的是為了若主機沒 24 小時開機,那麼可以 補做停機期間沒做的排程。由於這整個機制的運作是全自動的,網管人員不需再做任何處理,而且若 您新安裝的伺服套件會用到排程,基本上它會自動寫入相關設定。網管人員只需檢查一下,例如,當 我們安裝完 awstats 網頁記錄分析器,那麼最好到 /etc/cron.d 看一下是否已有相關的設定檔。

#### 2. root 身份之工作排程

除了系統會自動安排的部分外·若要自訂一些需較高權限的工作排程·可以先切換成 root 身份·來 安排自訂的「排程」。若先不切換至 root 也可使用「sudo crontab -e 」指令直接幫 root 設定工作排 程。

A. 用 sudo 第一次進入 crontab -e 編輯時, 需選擇文字編輯器

採用預設 nano 來編輯 root 的工作排程

#### B. 移至最後一行輸入本次想新增的工作排程

Ctrl+O 儲存: Ctrl+X 離開。例:每天1點0分執行一次 ntpdate 校時程式會寫成

0 1 \* \* \* /usr/sbin/ntpdate time.stdtime.gov.tw

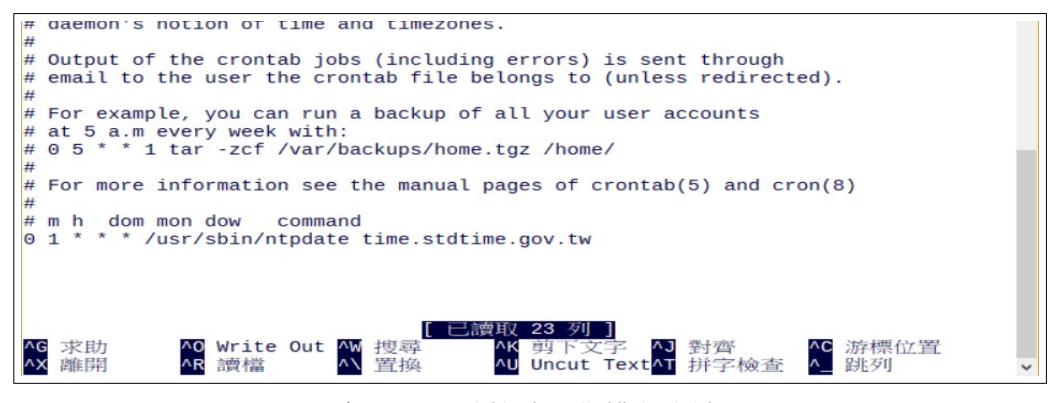

每天1點整校時工作排程寫法

- 工作排程撰寫格式:「分時日月週指令」
- 時間欄位上,若是重覆發生的事件,打上「\*」號,也就是不指定的意思
   本例中日、月、週都是「\*」也就是說每天執行一次。
- 分鐘欄位
  - 「/」之前:代表起始及結束值
  - 「/」之後:代表間隔值

例: 1, 6, 11, ...51, 56 各執行一次要寫成「1-56/5」,意即1-56 分內每5 分執行一次。 • 工作指令必須為絕對路徑,例: /usr/sbin/ntpdate

#### C.下指令「 sudo crontab -l 」 檢查 root 的工作排程

它會把 crontab -e 所看到的東西,原封不動以列表的方式再呈現一次。本檢查的目的在防止存檔失 敗,因此才需把剛儲存離開後的東西列表出來檢視。

# 五、伺服器

# (-). aaPanel

aaPanel 是一套以開放原始碼授權的簡易主機管理軟體 · 它可以簡化我們安裝網頁伺服器的過程。不 必再背一大堆的指令。

• 官網:

https://www.aapanel.com/new/index.html

• 下載安裝指引(只有一條指令)

https://www.aapanel.com/new/download.html

### 1. 安裝

Q vh@ub2004: ~ yh@ub2004:~\$ wget -O install.sh http://www.aapanel.com/script/install-ubuntu\_6.0\_en.sh && sudo bash install.sh aapanel --2022-08-18 06:58:37-- http://www.aapanel.com/script/install-ubuntu\_6.0\_en.sh 正在查找主機 www.aapanel.com (www.aapanel.com)... 128.1.164.230 正在連接 www.aapanel.com (www.aapanel.com)|128.1.164.230|:80... 連上了。 已送出 HTTP 要求,正在等候回應... 200 OK 長度: 36221 (35K) [application/octet-stream] 儲存到:`install.sh' 於 0.1s install.sh 100%[===========] 35.37K --.-KB/s 2022-08-18 06:58:37 (259 KB/s) - 已儲存 `install.sh' [36221/36221] [sudo] yh 的密碼: cat: /etc/redhat-release: 沒有此一檔案或目錄 aaPanel 6.x FOR CentOS/Ubuntu/Debian Copyright © 2015-2099 BT-SOFT(http://www.aapanel.com) All rights reserved. The WebPanel URL will be http://SERVER\_IP:7800 when installed. Do you want to install aaPanel to the /www directory now?(y/n): y .......大約要等10分鐘左右......

# LE經重新載入防火牆 Congratulations! Installed successfully! aaPanel Internet Address: https://163.26.206.202:7800/1907650c aaPanel Internal Address: https://172.16.230.15:7800/1907650c username: herfz63q password: edbfbe89 Warning: If you cannot access the panel, release the following port (7800|888|80|443|20|21) in the security group Time consumed: 3 Minute! yh@ub2004:~\$

| FI                                                                                                    | yh@ub2004: ~                                                                    | BT Download | × 🗊 aaPanel Linux panel × +      | - 0 😣 |
|----------------------------------------------------------------------------------------------------|---------------------------------------------------------------------------------|-------------|----------------------------------|-------|
| Starting Bt-Tasks done E: Could not get lock /var/ltb/dpkg/lock- N: Be aware that removing the lock file t UDET mfo 火牆規則 UDET 和規則 (vo) UDET mfo 火牆規則 UDET 和規則 (vo) UDET 和規則 (vo) UDET 和L (vo) UD | frontend. It is held by<br>s not a solution and may<br>ck (/var/llb/dpkg/lock-f | ← → C       | Account                          | ♡ =   |
| このするは初報人的又体面 Congratulations: Installed successfully: Congratulations: Installed successfully: aaPanel Internal Address: https://103.20- aaPanel Internal Address: https://172.16. username: herfz639 Warning: If you cannot access the panel, If you cannot access the panel, release the following port (7800)888 80 4 Time consumed: 3 Minute! yhgub2004:-\$ □                                                                                                    | 43 20 21) in the securit                                                        |             | Password Login Eorget Password>> |       |

### 一進去就要我們選擇安裝 LNMP 或 LAMP; 筆者因個人熟悉度選用 LAMP

| <sup>BT</sup> Download             | × 🕅 aaPanel Linux panel × +                                                                                                    | - 🗆 😣                              |
|------------------------------------|----------------------------------------------------------------------------------------------------|------------------------------------|
| $\leftarrow \   \rightarrow \   G$ | O A https://172.16.230.15:7800                                                                                                    | ☆ 🛛 Ξ                              |
| <b>1</b> 72.16.230.15 0            | Account 4 System: Ubuntu 20.04.4 LTS x86_64(Py3.7.9) Time of running 0 Day(s)                                                                           | PRO FREE 6.8.26 Update Fix Restart |
| යි Home                            |                                                                                                    | $\sim$                             |
| Website                            | Recommended software packages                                                                                                    | ys no reason to refund             |
| 🏛 FTP                              | St A Recommended to use the following one-click packages, please choose on demand or in Software Store choose by yourself, recommended to install LEMP. |                                    |
| Databases                          | Low LNMP(Personmended)                                                                                                    |                                    |
| 👾 Docker                           | LAMP                                                                                                    |                                    |
| 🖾 Monitor                          | G Nginx 1.21 V Apache 2.4 V                                                                                                    |                                    |
| ☑ Security                         | λ Mysql 5.7 • • Κ Mysql 5.7 • •                                                                                                    |                                    |
| 🖤 WAF                              | FTP/ Pure-Ftpd 1.0.47 		 FTP/ Pure-Ftpd 1.0.47                                                                                                    |                                    |
| C Files                            | php PHP 7.4                                                                                                    |                                    |
|                                    | O / phpMyAdmin 5.0 👻 🕢 phpMyAdmin 5.0 👻                                                                                                    |                                    |
| 🔄 Terminal                         | DNS-Server 3  DNS-Server 3  DNS-Server 3                                                                                                    |                                    |
| 🗇 Cron                             | Mail-Server 4 🔻 📃 🖂 Mail-Server 4 👻                                                                                                    |                                    |
| 🔠 App Store                        | Method : Fast 🖌 Compiled Method : Fast 🖌 Compiled                                                                                                    |                                    |
| Settings                           | One-click                                                                                                    |                                    |
| 🕞 Log out                          |                                                                                                    |                                    |
| +                                  |                                                                                                    |                                    |
|                                    | Software Traffic Disk IO                                                                                                    | All 🗸                              |

若點了「One-Click」沒跑(這個動作也要 10 分鐘以上),可改點左上角的「Website」,它會提示我們 尚未安裝 Web Server,讓我選「Nginx」或「Apache2.4」。

| PHP Project Node Project      |                                                                                                    |
|-------------------------------|----------------------------------------------------------------------------------------------------|
| Add site Add site - Support l | patch site building                                                                                                    |
| Si Create site                | Batch create Wordpress deploy SSL (?)                                                                                                    |
| Domain name                   | <u>yh.nnkieh.tn.edu.tw</u>                                                                                                    |
| Ple                           | ✓ Jump to p                                                                                                    |
| Description                   | yh_nnkieh_tn_edu_tw                                                                                                    |
| Website Path                  | /www/wwwroot/yh.nnkieh.tn.edu.tw                                                                                                    |
| FTP                           | Not create 👻                                                                                                    |
| Database                      | MySQL 💌                                                                                                    |
| Database settings             | sql_yh       Password       yh@nnk         While creating the site, create a corresponding database for the site to facilitate       different databases using different databases. |
| PHP version                   | PHP-74                                                                                                    |
| Site category                 | Default category 💌                                                                                                    |
|                               | Cancel Submit                                                                                                    |

補充說明,若你的機器有實體 IP,而且 DNS 已指定完畢,可以把下方的「Apply for SSL」勾起來, 系統會自動幫這站台加上 Let's Encrypt 的加密機制。並啟用 HTTPS 通訊協定。

| Site category | Default category 💌                                                                                                    |
|---------------|----------------------------------------------------------------------------------------------------|
| SSL           | Apply for SSL HTTP redirect to HTTPS<br>If you need to apply for SSL, please make sure that the domain name has added A<br>record resolution for the domain name |

#### 站台已建立!

雖然內建首頁寫的是 nginx · 但放心 · 骨子裡還是我們選的 apache2.4 ·

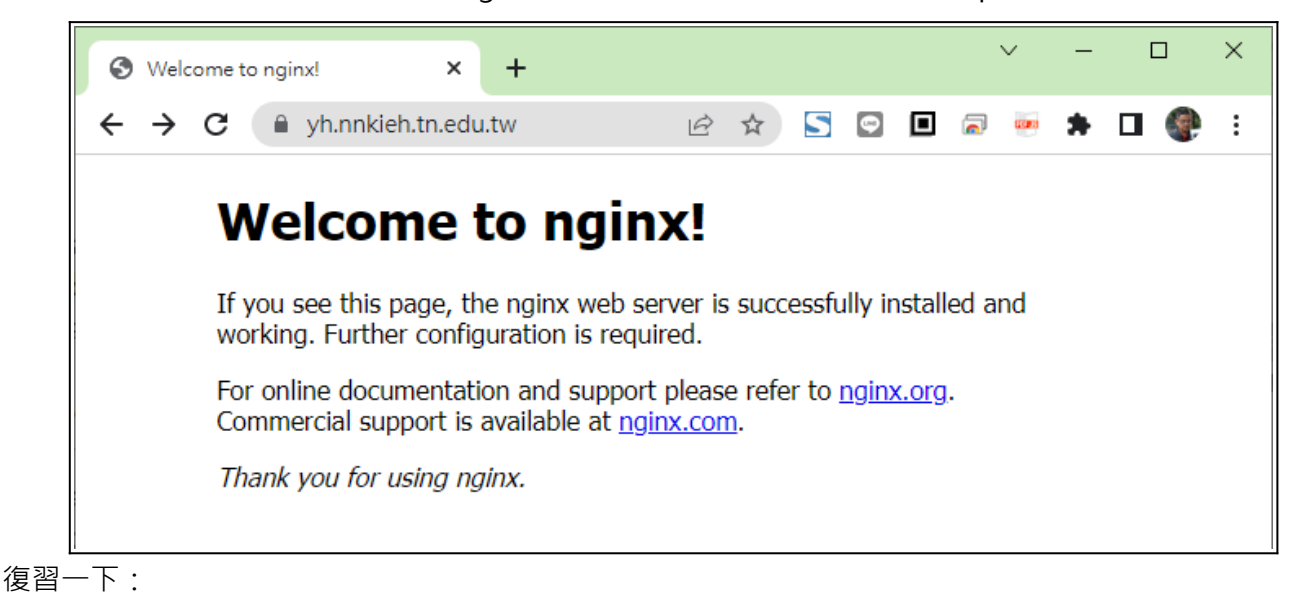

- 管理介面是(筆者是用 IP 分享器把外網 163.26.206.x mapping 到 172.16.230.15) https://172.16.230.15:7800
- 新增的網站是(已在 webdns.tn.edu.tw 做好網址的設定)
   https://yh.nnkieh.tn.edu.tw

### 2. 網頁根目錄 www/wwwroot/yh.nnkieh.tn.edu.tw/

我們在其下建立 phpinfo.php 來測試一下安裝出來的環境。

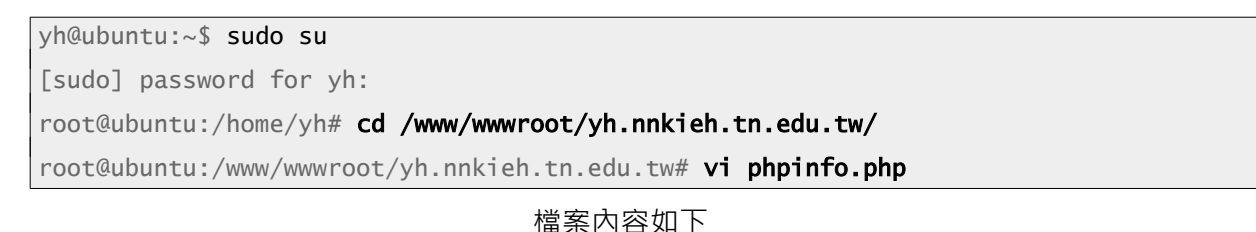

| php</th               |
|-----------------------|
| <pre>phpinfo();</pre> |
| ?>                    |

#### 用瀏覽器連連看

| PHP 7.4.30 - phpinfo() × +                                            |                                                  |       |       |         |         |     | ,    | ~     | _ | ×   |
|-----------------------------------------------------------------------|--------------------------------------------------|-------|-------|---------|---------|-----|------|-------|---|-----|
| $\leftrightarrow$ $\rightarrow$ C $\cong$ yh.nnkieh.tn.edu.tw/phpinfo | p.php                                            | Ê     | ☆     | 5       | Ç       |     |      | 01000 | * | ) : |
| PHP Version 7.4.30                                                    |                                                  |       |       |         |         |     |      |       |   |     |
| System                                                                | Linux ub2004 5.15.0-46-generic #49~20.04.1-Ubunt | u SMP | Thu A | ug 4 19 | ):15:44 | UTC | 2022 | ×86_6 | 4 |     |
| Build Date                                                            | Aug 18 2022 07:28:29                             |       |       |         |         |     |      |       |   |     |

# (ニ). WebDAV

WebDAV 可以讓 Windows 檔案總管直接存取的網路資料夾,下文以 Ubuntu 20.04 + Apache2 為例 進行介紹。請注意這功能與上方 aaPanel 功能上有衝突,所以請另外架一台乾淨的 Ubuntu 20.04 來 執行。

## 1. 伺服器安裝文件

- 先依本網頁 Ubuntu 20.04 架設 google forcesafesearch dns server 及 nextcloud 雲端磁碟文 件建立起 HTTPS 的 apache2 環境。
- 再依下文架起 webdav 伺服器 https://www.digitalocean.com/community/tutorials/how-to-configure-webdav-accesswith-apache-on-ubuntu-20-04

### 2. Windows 檔案總管如何加上 WebDAV 資料夾

https://support.filesanywhere.com/hc/en-us/articles/360035862372-WebDAV-for-Windows-10

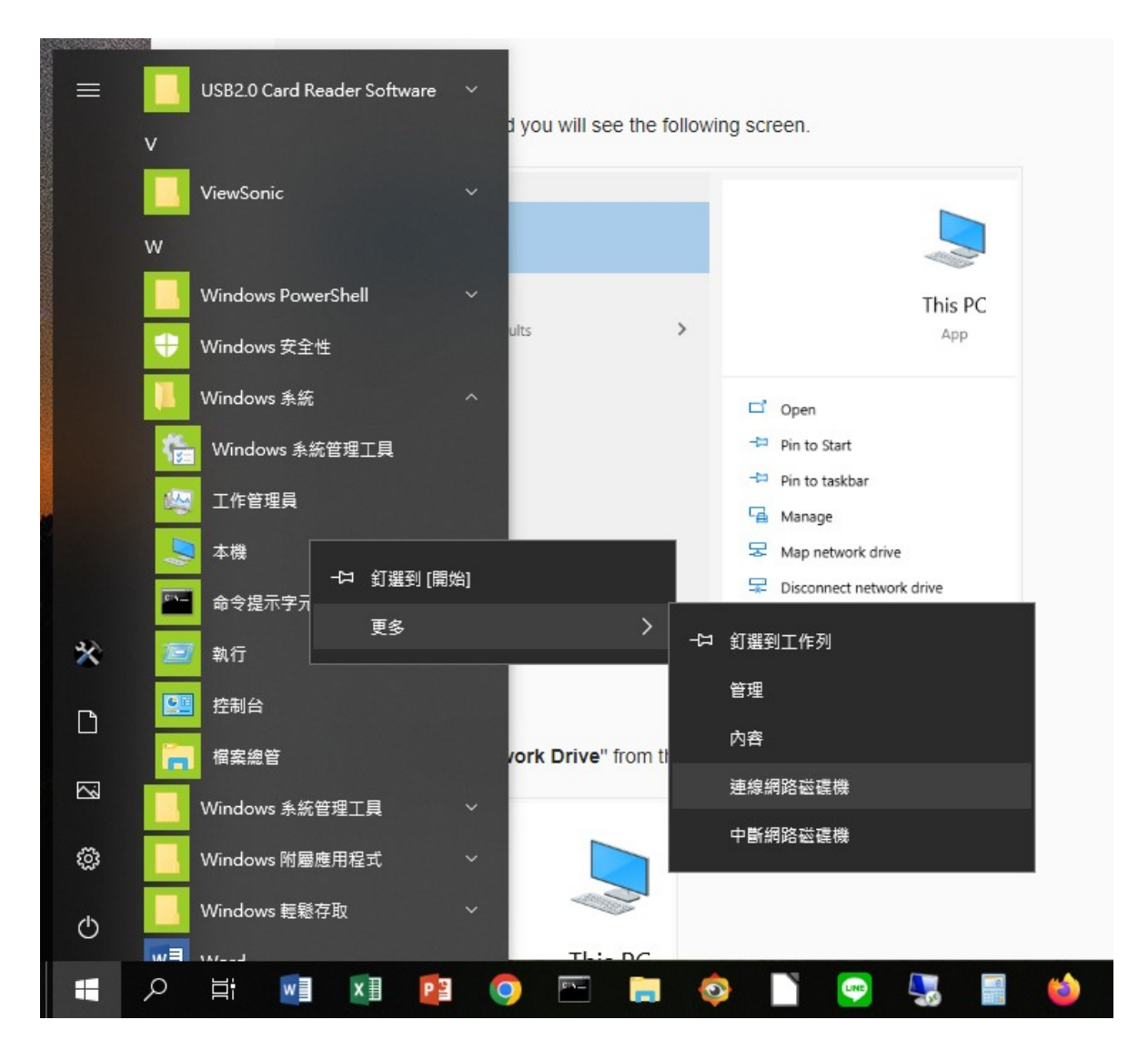